# EndNote進階

格式修改與疑難雜解

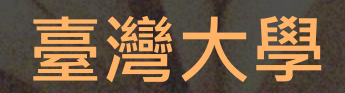

碩睿資訊 202110

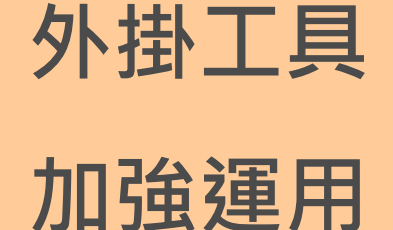

### 各式參考文獻 引用方法

# 套用改寫

書目格式

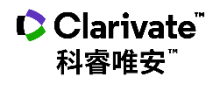

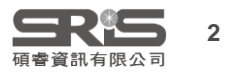

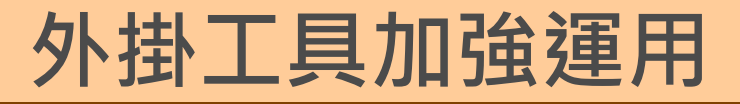

#### 願望

### 我想將參考文獻依資料類型排序輸出

### 排序參考文獻: Word CWYW→ Categorize References 產生著作清單: Library Tools→ Subject Bibliography

#### 用於著作清單**→**參見臺大參考部落格<u>文章</u>

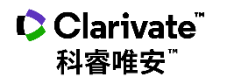

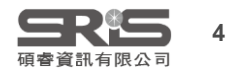

### 外掛工具加強運用

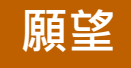

# 如何把Word檔內的參考文獻 轉換成EndNote書目?

# \* 僅限帶有EN參數的Word檔案 \*

路徑: Export to EndNote(Win)/Tools(Mac) →Export Traveling Library 參見臺大參考部落格Word書目轉EN Library文章

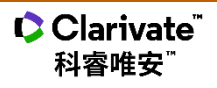

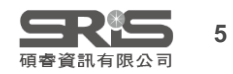

#### 外掛工具加強運用

# EndNote怎麼進行資料同步?

## EndNote Online / Web of Science帳號

Sync Configuration 設定同步

一個Library只與 一個帳號同步

1st:加總桌機與雲端兩邊文獻

2nd後:「最後一次更新」位置的資料 參見臺大參考部落格EndNote Sync文章

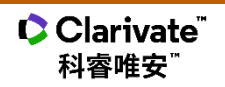

願望

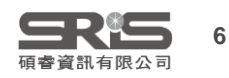

# 可以在不同電腦上 同步同一個EndNote Library嗎?

外掛工具加強運用

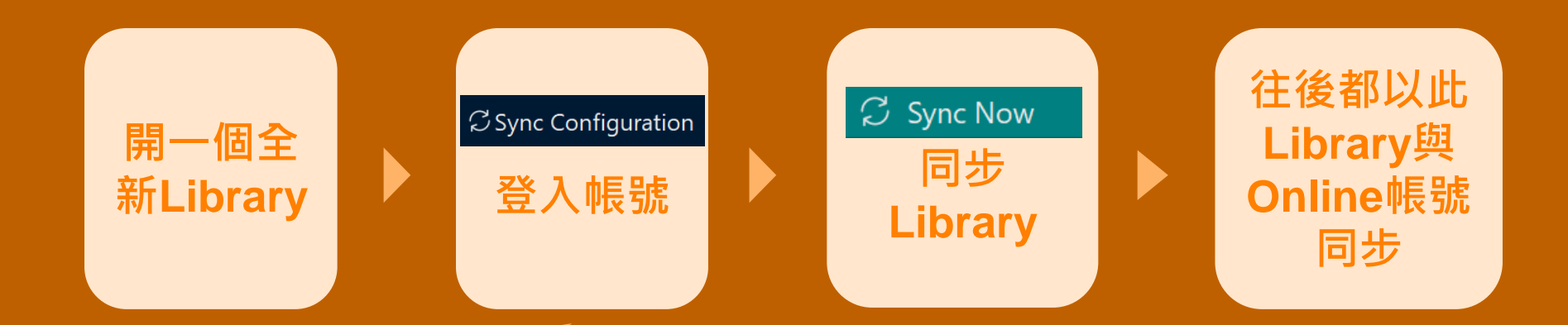

欲取消登入狀態,可到 Edit>Preferences(Win) EndNote 20>Preferences (Mac) 點選 EndNote Defaults 即可恢復空白設定

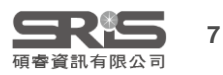

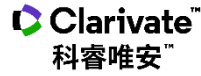

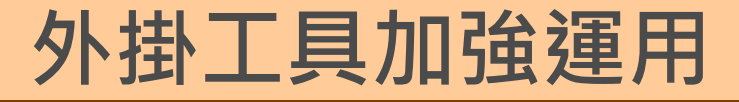

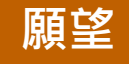

## EndNote Click 如何使用?

### 下載外掛→設定→一鍵獲取PDF全文

#### 參見臺大參考部落格 EndNote Click 與EndNote連結 文章

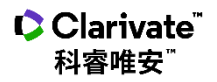

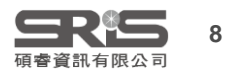

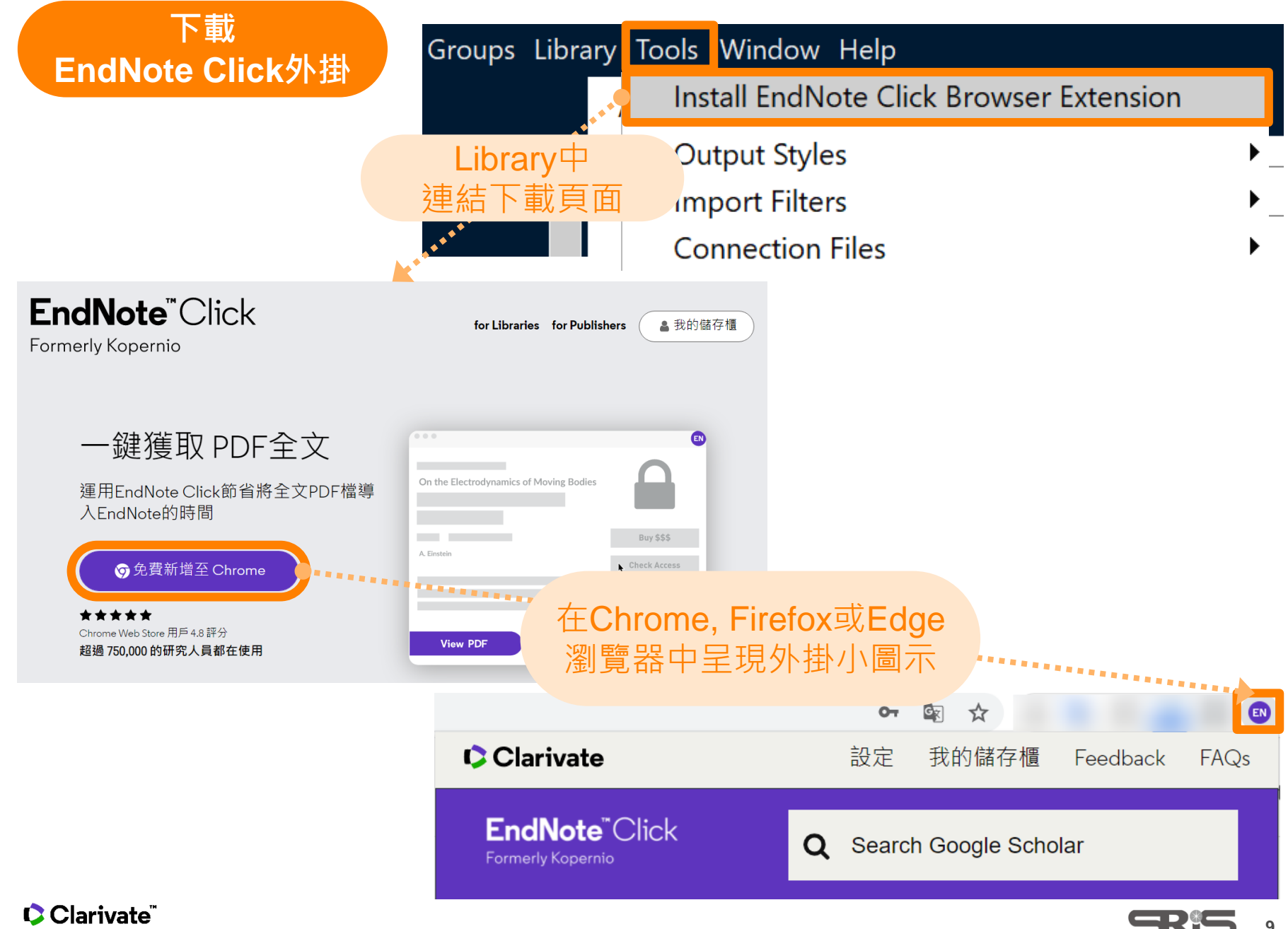

科睿唯安

資訊有限公司

#### 設定 EndNote Click

Clarivate

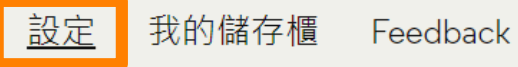

💽 Ena

Enable the corner View PDF button

Enable the Inline View PDF buttons in the search results

More settings ... 🤇

#### Quick-search browser integration

Select your preferred search provider to use for the EndNote Click quick search when you click on the green EndNote Click icon in the top right hand corner of your browser window.

• Web of Science • Publiced • Google

#### **Reference manager integration**

Select your preferred reference manager.

參考文獻管理程式

EndNote

Use the Push to EndNote Account button when you access PDFs to automatically sync PDFs to EndNote.

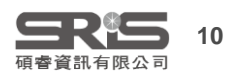

Clarivate<sup>™</sup> 科睿唯安<sup>™</sup>

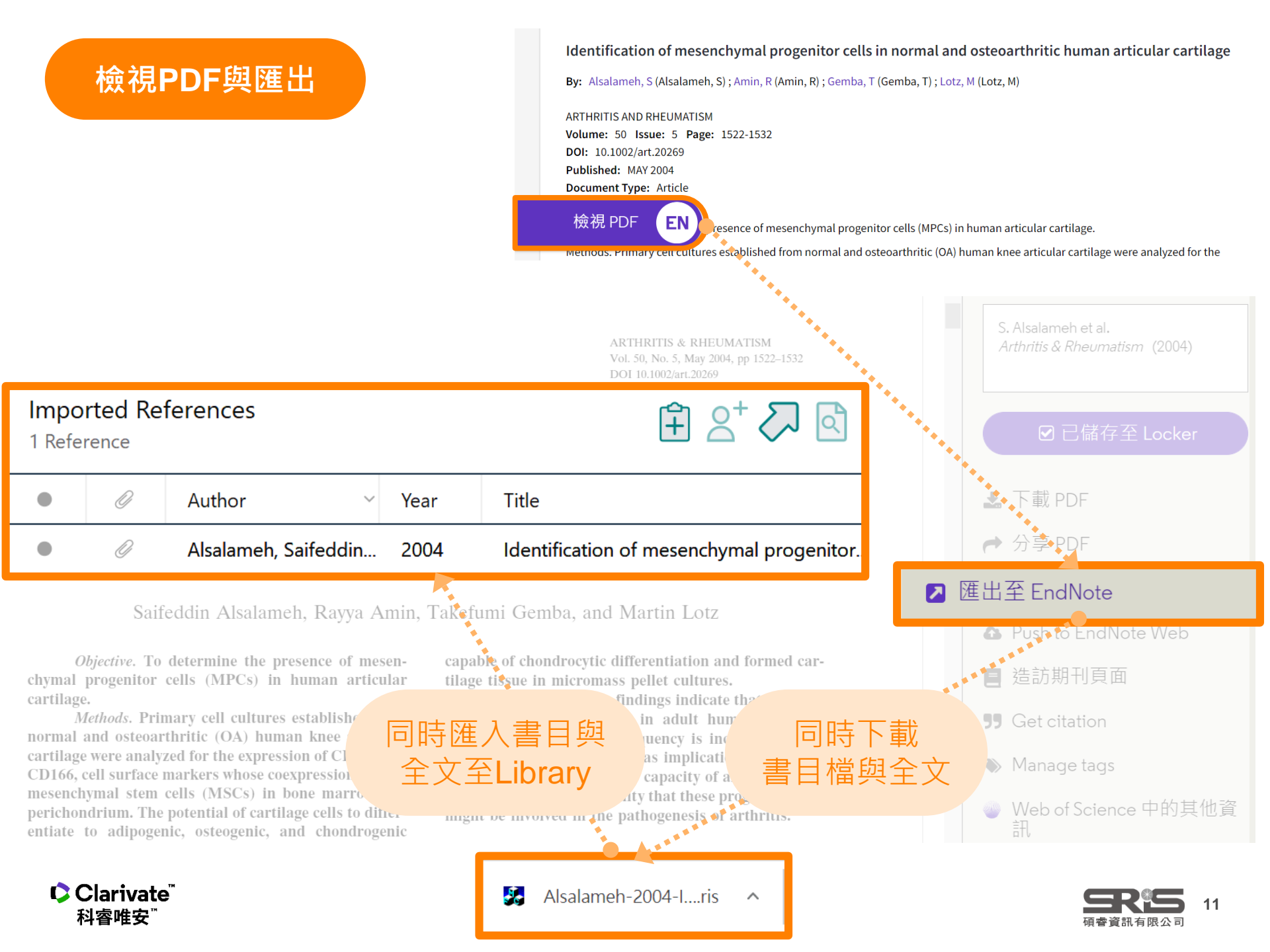

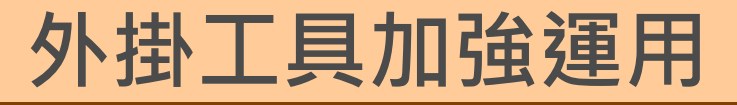

#### 願望

# PPT中的reference如何匯入正確格式?

|                        |                        | Style: APA 7th 🔹 |
|------------------------|------------------------|------------------|
| Insert Insert Selected | Insert Insert Selected |                  |
| Citation Citation(s)   | Reference Reference(s) |                  |
| Citations              | References             | Formatting       |

# 插入格式為純文字非EndNote參數,

插入前先選擇Style,再選擇插入引文或參考文獻

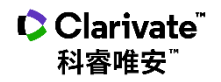

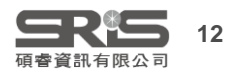

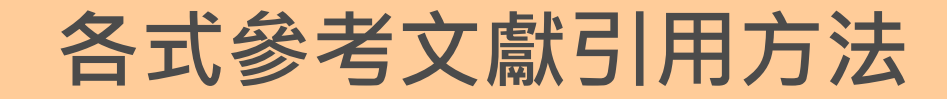

#### 願望

# 如何引用各種不同狀況的文獻資料建議

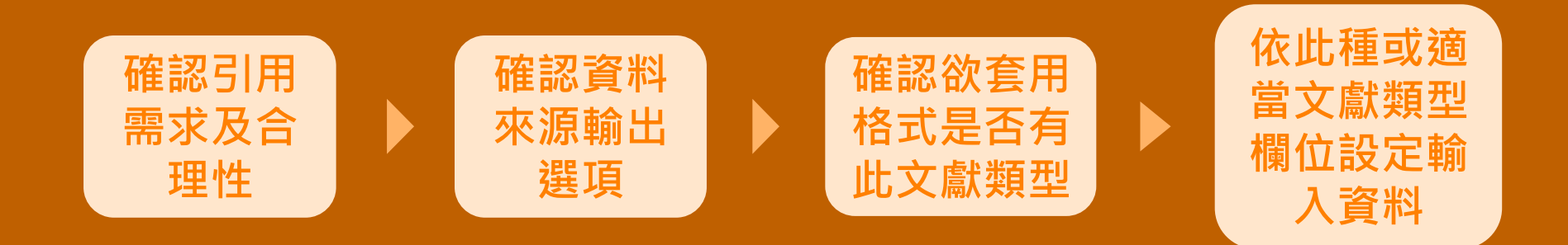

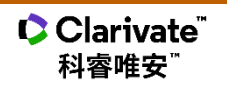

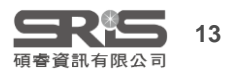

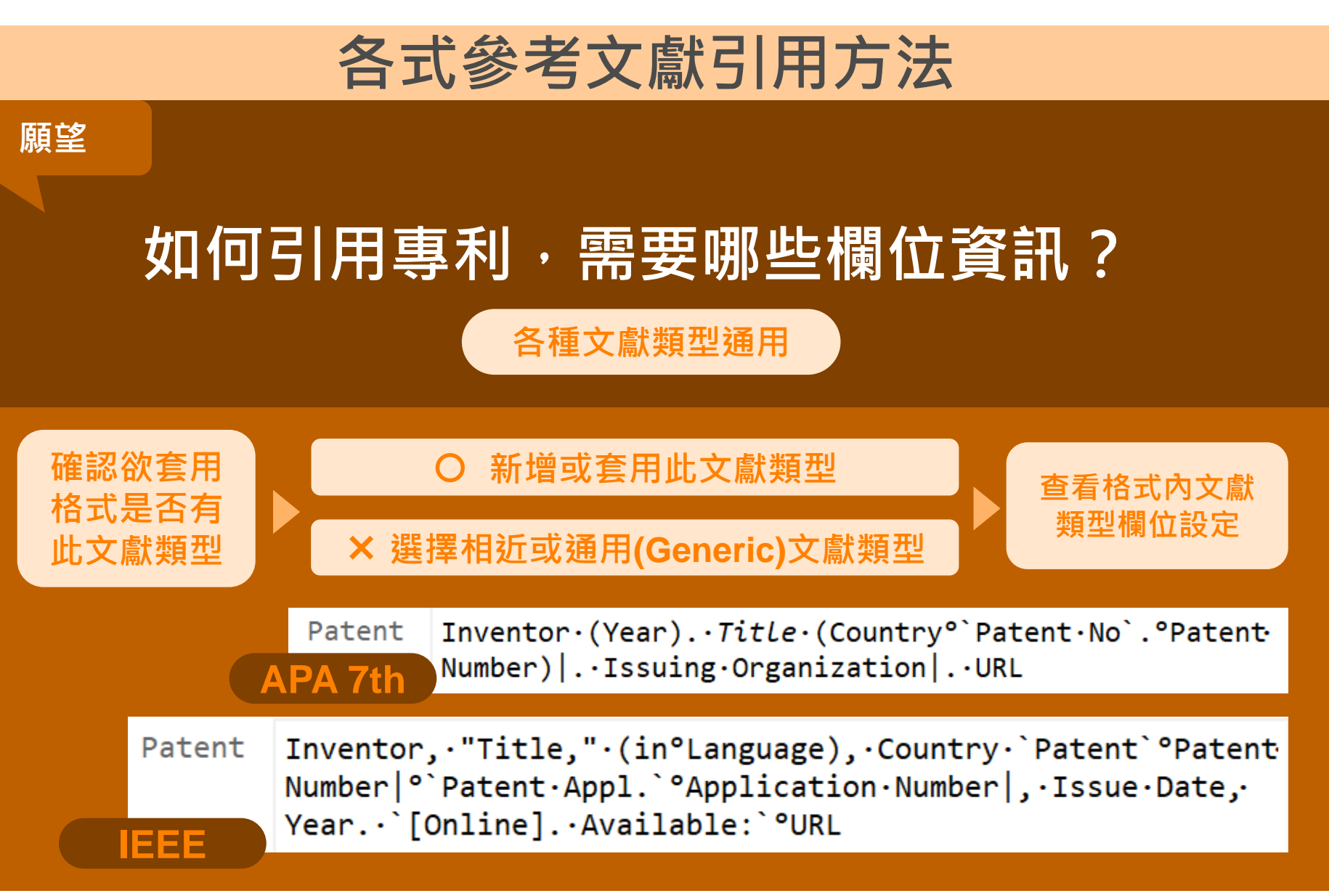

Clarivate<sup>™</sup> 科睿唯安<sup>™</sup>

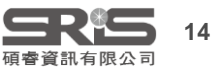

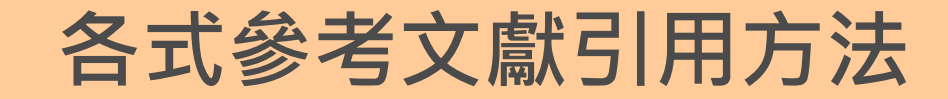

## 如何引用網頁類的資料

#### (website, blog, 網路新聞, 論壇, 某機構網頁...)? 以APA 7th 為例

**整個網站:**無須建立參考文獻及插入文內引用, 只須於文中提及網站名稱時後方圓括號內放網址 即可。 **特定網頁:**須按適當文獻類型格式引用。

Whole Website References (American Psychological Association, 2020)

願望

Clarivate

科睿唯安

Webpage on a Website References (American Psychological Association, 2020)

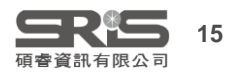

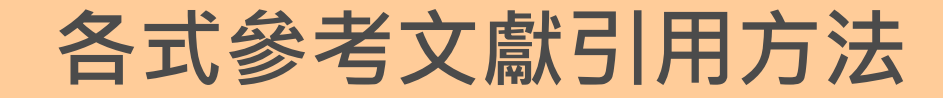

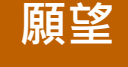

# 如何引用找不到作者的電子報導?

以 APA 7th 為例

#### 當您無法確定來源的作者時,請使用**標題** 或**標題的前幾個字**,以及文本引用的年份。

Missing Reference Information (American Psychological Association, 2019)

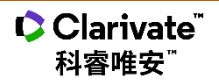

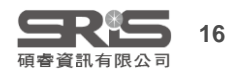

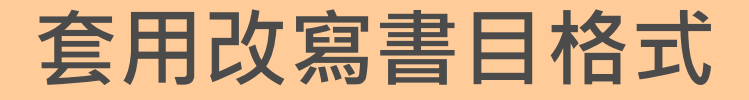

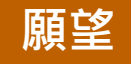

## 要如何套用中文格式?

## 以APA 7th 中文版為例

如何在EndNote安装APA第7版Output Style? (NTU Library, 2021) APA第7版與第6版的差異 (NTU Library, 2021)

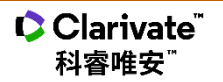

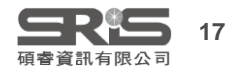

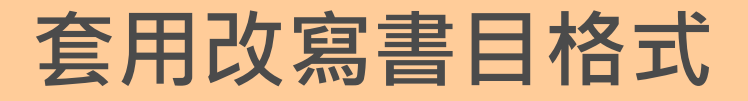

#### 願望

# 如何在一份文件內同時呈現中英文格式?

# 臺大數位學習網影片-中英文格式並存<u>1,2</u> 參考部落格中英文格式合併系列文章 Link

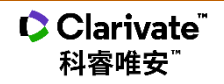

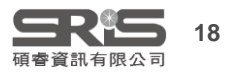

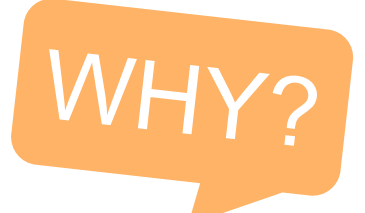

# 中英文參考書目並存

在文書處理軟體中,EndNote的語法只能以一種 Output style呈現引文和參考書目的格式,若是以 中文寫作論文,會有因中英文文獻格式規範不同, 難以統一呈現的問題...

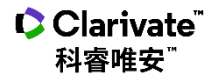

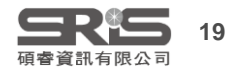

#### 中英文參考書目並存

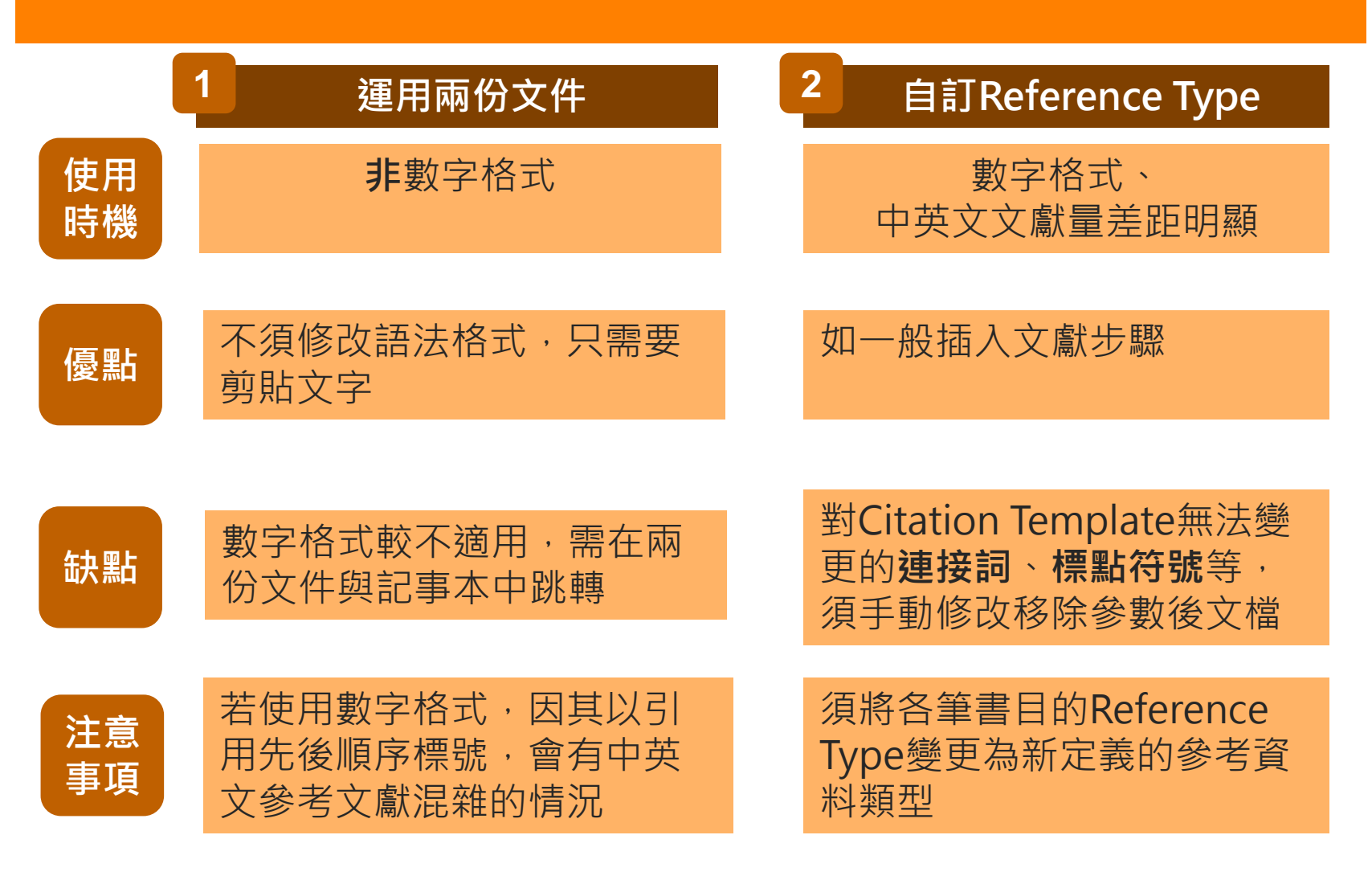

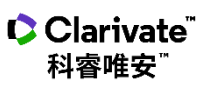

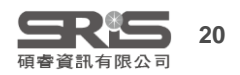

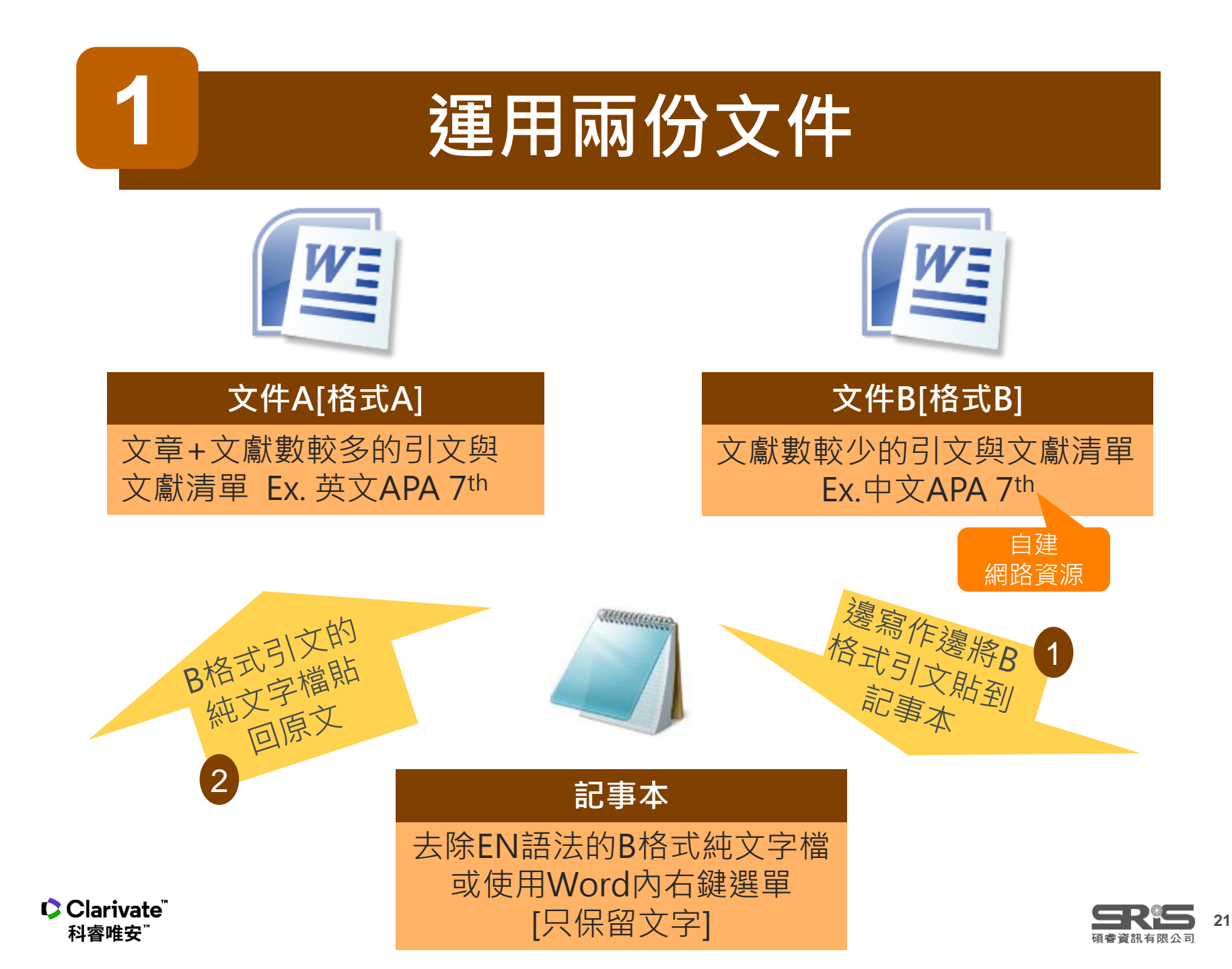

# 自訂Reference Type

每筆文獻都有Reference Type欄位,使EndNote可 根據此欄資訊插入對應欄 位語法至Word中 利用Reference Types中三種空白(unused)及其他 不常用的資料類型,以另一個數量較少的語言,自 訂常用的資料類型,並修改其參考文獻格式 (Bibliography Template)

#### Reference Preview

Clarivate<sup>®</sup>

科睿唯安

| Reference Type:        | Journal Article                                                           |   |
|------------------------|---------------------------------------------------------------------------|---|
| Rating<br><br>Author   | Equation<br>Figure<br>Film or Broadcast<br>Generic<br>Government Document |   |
| Tang, W. V<br>Young, M | Grant<br>Hearing<br>Interview<br>Journal Article                          |   |
| Mamidi, A<br>Regla-Nav | Legal Rule or Regulation<br>Magazine Article<br>Manuscript<br>Map         |   |
| Kim, K.<br>Shresta, S  | Music<br>Newspaper Article<br>Online Database<br>Online Multimedia        |   |
| Year<br>2016           | Pamphlet<br>Patent<br>Personal Communication                              | = |
| A Mouse                | Process<br>Press Release<br>Report<br>Serial                              |   |
| Journal                | Standard<br>Statute<br>Thesis<br>Unpublished Work                         |   |
| Cell Rep               | Web Page                                                                  | T |

Film or Broadcast Generic Government Document Grant Hearing Interview Journal Article Legal Rule or Regulation Magazine Article Manuscript Мар Music Newspaper Article Online Database Online Multimedia Pamphlet Patent Personal Communication Podcast Press Release Report Serial Standard Statute Thesis Hopphished Mork Unused 1 Unused 2 Unused 3

WED LAGE

Film or Broadcast Generic Government Document Grant Hearing Interview Journal Article Legal Rule or Regulation Magazine Article Manuscript Map Music Newspaper Article Online Database Online Multimedia Pamphlet Patent Personal Communication Podcast Press Release Report Serial Standard Statute Thesis Unpublished Work Mab Page 中文期刊文章 中文圖書

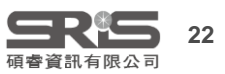

#### 格式合併 Ref Type

1\_Edit  $\rightarrow$  Preferences...

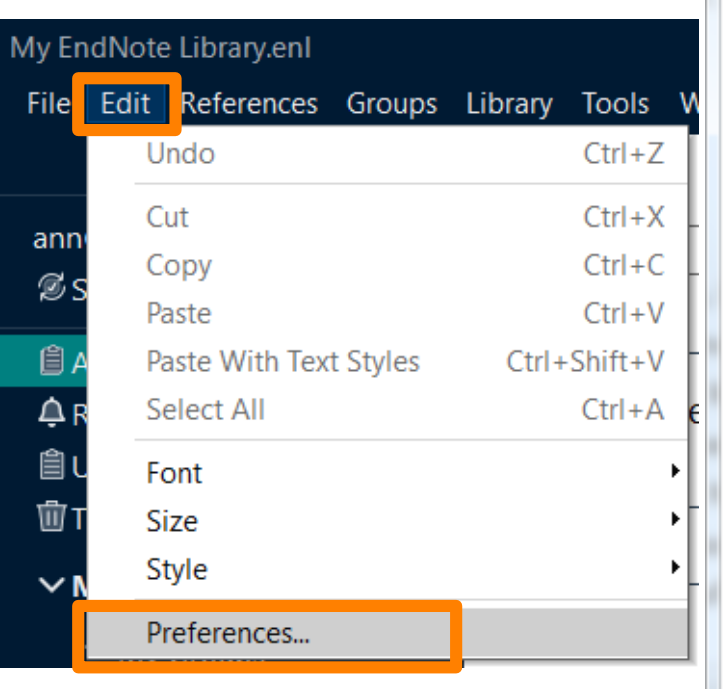

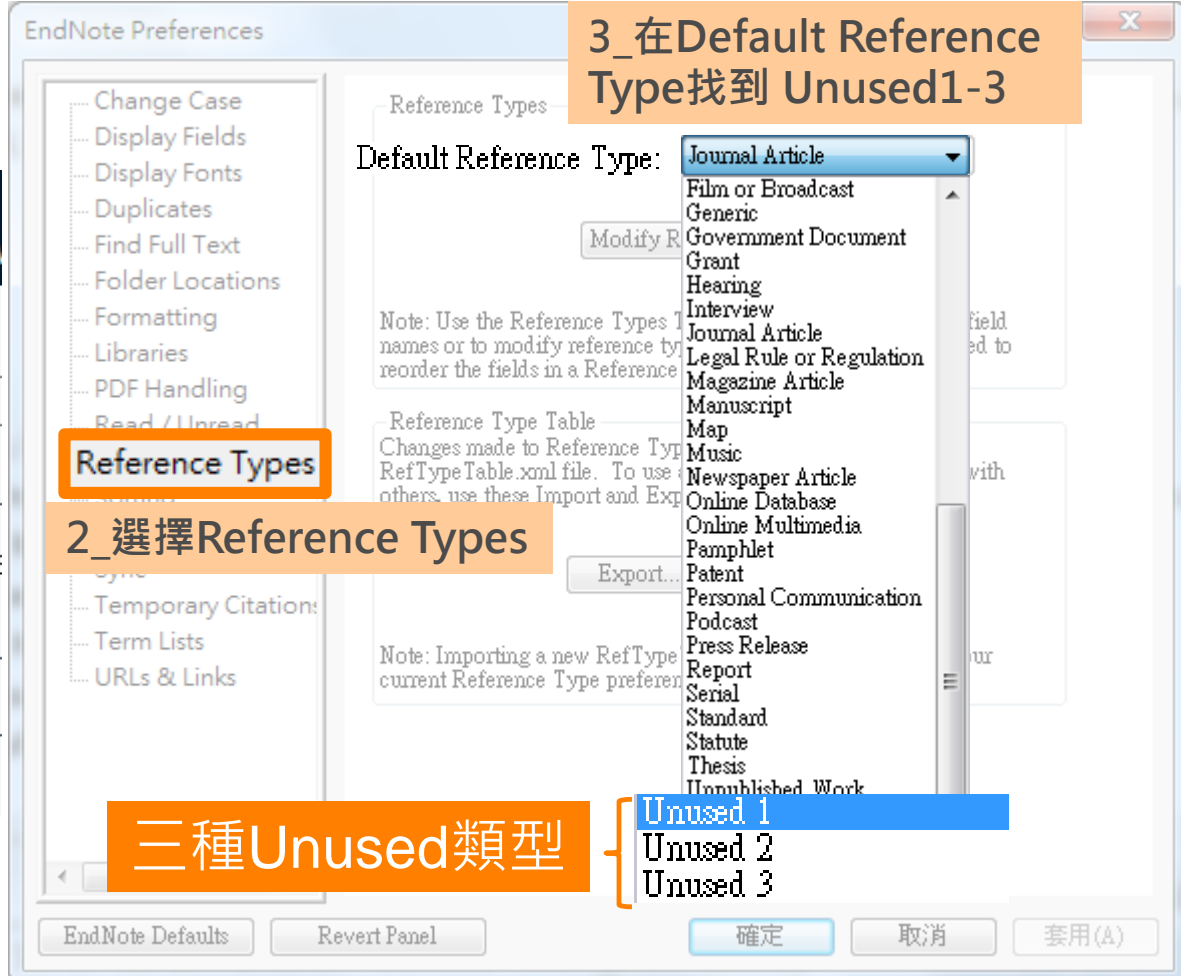

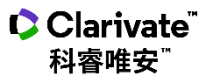

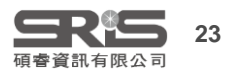

#### 格式合併 Ref Type

| A Section Content of the fields in a Reference Window.                                                                                                    |                                                                                                    | Reference Type: Un<br>To hide an unwanted i<br>(e.g., ".Map") in the c<br>Generic<br>Author<br>Year                                                                                                    | used 1<br>reference type, add a period before the name<br>olumn heading below.<br>中文期刊文章<br>Author                                                                                                    |
|----------------------------------------------------------------------------------------------------|----------------------------------------------------------------------------------------------------|----------------------------------------------------------------------------------------------------|----------------------------------------------------------------------------------------------------|
| Modify Reference Types<br>Jse the Reference Types Table to add, delete, or rename field<br>or to modify reference types. The table CANNOT be used to<br>the fields in a Reference Window. |                                                                                                    | Generic<br>Author<br>Year                                                                                                    | 中文期刊文章<br>Author                                                                                                    |
| Jse the Reference Types Table to add, delete, or rename field<br>or to modify reference types. The table CANNOT be used to<br><sup>r</sup> the fields in a Reference Window.              |                                                                                                    | Year                                                                                                    | Author                                                                                                    |
| r the fields in a Reference Window.                                                                                                    |                                                                                                    |                                                                                                    | Year                                                                                                    |
| ace Type Table                                                                                                    |                                                                                                    | Title<br>Secondary Author                                                                                                    | Title                                                                                                    |
| es made to Reference Types are stored in a special<br>eTable.xml file. To use a new file or to share your file with others,                                                               |                                                                                                    | Secondary Title                                                                                                    | Journal                                                                                                    |
| se Import and Export options:                                                                                                    |                                                                                                    | Place Published<br>Publisher                                                                                                    |                                                                                                    |
| Export Import                                                                                                    |                                                                                                    | Volume                                                                                                    | Volume                                                                                                    |
| Note: Importing a new RefTypeTable.xml file will overwrite your current<br>Reference Type preferences                                                                                     |                                                                                                    | Number of Volumes                                                                                                    | s Issue                                                                                                    |
|                                                                                                    |                                                                                                    | Pages                                                                                                    | Pages                                                                                                    |
|                                                                                                    |                                                                                                    | Tertiary Author                                                                                                    |                                                                                                    |
|                                                                                                    |                                                                                                    | Tertiary Title                                                                                                    |                                                                                                    |
| 確定取消                                                                                                    | [用(A)                                                                                                    | EndNote Defaults                                                                                                    | Apply to All RefType                                                                                                    |
|                                                                                                    | ce Type Table<br>s made to Reference Types are stored in a special<br>Table.xml file. To use a new file or to share your file with others,<br>se Import and Export options:<br>Export Import<br>nporting a new RefTypeTable.xml file will overwrite your current<br>ce Type preferences. | ce Type Table<br>s made to Reference Types are stored in a special<br>Table.xml file. To use a new file or to share your file with others,<br>se Import and Export options:<br>Export Import<br>nporting a new RefTypeTable.xml file will overwrite your current<br>ce Type preferences.<br>確定 取消 套用(A) | Ce Type Table       Secondary Futuror         Secondary Futuror       Secondary Futuror         Table.xml file. To use a new file or to share your file with others, se Import and Export.       Import         Export       Import         May or the secondary Futuror       Secondary Title         Place Published       Publisher         Volume       Number of Volume         Number       Pages         Section       Tertiary Author         Tertiary Author       Tertiary Title         EndNote Defaults       EndNote Defaults |

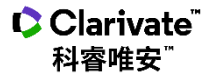

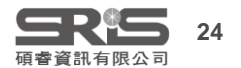

### 格式合併 Ref Type

| 💿 File Edit References Group                                                                                                    | s Tools Window Help                                                                                                    |
|----------------------------------------------------------------------------------------------------|----------------------------------------------------------------------------------------------------|
| Plain Font 💌 Plain Size 💌                                                                                                    | <b>B</b> $I$ <u>U</u> <b>P</b> $A^{\perp} A_{\perp} \Sigma A_{BC} \equiv \Xi$                                                                                                    |
| About this Style<br>Punctuation                                                                                                    | Reference Types                                                                                                    |
| 6_進入選用的<br>Output Style,<br>點選<br>Bibliography<br>- Author Name<br>- Numbering<br>- Bibliography<br>- Templates<br>- Field Substitutions | <ul> <li>✓ Serial Standard</li> <li>✓ Statute Thesis</li> <li>✓ Unpublished Work</li> <li>✓ Web Page</li> <li>✓ 中文博碩士論文</li> <li>✓ 中文調刊文章</li> <li>→ 中文圖書</li> </ul>                                                                                                    |
| - Sort Order                                                                                                    | DOOK SECTION                                                                                                    |
| Categories<br>Author Lists<br>Author Name<br>Editor Lists                                                                                | Author. (Year) Title       Statute         Name of Act], <code <`publ.="" <source="" <volume],="" `<public="" l.="" law="" no.="" number],="" number]<="" td="" ·],="">         Published :-Publish       Pages ( Publisher Year  Date Enacted]).         Case       Thesis         Author. · (Year) <i>Title</i>, &lt;( Degree  Thesis Type )], <university <url!="" ``available="" ``retrieved="" from`="" place="" published],="" td="" ·<=""></university></code>                                                                                                    |
| Editor Name<br>Title Capitalization<br>Footnotes<br>Templates                                                                            | Case Name, No. Dofrom `Database Provider Name of Database database. (Document Number)<br>Citation (Court Ye Unpublished Work<br>Author. (Year). Title of Work]. Series Title]. Type of Work]. Department]. Institution]. Place Published. (`Retrieved from `URL                                                                                                    |
| Field Substitutions<br>Repeated Citations                                                                                                | Programmer. (Year) Web Page<br>Author. ((Year). 4.ast-Update Date()]. Title. Series Title. I Edition. I Retrieved Access Date(. Access Year). from URL                                                                                                    |
| Author Lists<br>Author Name<br>Editor Lists                                                                                              | Conference Paper       中文博碩士論文         Author. (Year)       Title Author (Year) • Title • 未出版之         Conference Proceedings       Department         Department       • Place · Published                                                                                                    |
| Editor Name<br>Title Capitalization<br>Figures & Tables                                                                                  | Author. ( Year of Co中文期刊文章<br>Dataset Author (Year   • Date   ) • Title • Journal   • Volume   (Issue )   • Pages •                                                                                                    |
| Figures<br>Tables<br>Separation & Punctuation                                                                                            | Investigators. (Year 平文画音<br>Author   (Translated Author )   (Year ) • <i>Title</i>   ( <i>Translated Title</i> )   (Translator<br>Author (Ed.) ^ (Ed.) ^ (Ed.) * (Ed.) * (Ed.) |
| ↓ Uldrivate<br>科容唯安 <sup>™</sup>                                                                                                    |                                                                                                    |

碩睿資訊有限公司

25

#### 批次修改文獻欄位

| ile Edit References Gr             | oups Lib | rary Tools Window H | Help              |                                   |                               |               |   |
|------------------------------------|----------|---------------------|-------------------|-----------------------------------|-------------------------------|---------------|---|
|                                    |          | All References      |                   |                                   |                               |               |   |
| nicole@sris.com.tw<br>ØSync Status | ^        |                     |                   |                                   | Ad                            | vanced search | ۲ |
| 🖹 All References                   | 100      |                     |                   |                                   | 7.0                           |               |   |
| ♠ Recently Added                   | 2<br>80  | All References      |                   | 1_利用欄位排序出<br>中文的文獻                | <b>+</b> 2 <sup>+</sup>       | ∽ 🛯 🥊         | Ð |
| 前Trash                             | 488      | Author Year         | Title             |                                   | <ul> <li>Reference</li> </ul> | Journal       | ^ |
| Coronavirus                        | 3        | Harriso 2021        | A call to action: | Online learning and distance e.   | Journal Art                   | J Marital Fa  |   |
| My Publications                    | 5 7      | 2 選取所有欲             | 。<br>夢更           | gineering using 3D printing       | Journal Art                   | Materials T   |   |
| 🕾 New Smart DE                     | 6        | 欄位的文獻               | eneca jo          | ins Russia to boost coronavirus . | Journal Art                   | Nat Biotech   |   |
| ✓ Covid-19                         |          | 郭俊呈; 2017           | 翻轉教室觀點認           | 融入偏鄉教育之省思                         | Journal Art                   | 師資培育          |   |
| ∽ pm2.5<br>@Smart Grou             | 0        | 張子貴 2018            | 翻轉教室應用            | 在數學系的微積分課程之研究                     | Journal Art                   | 臺灣數學          |   |
| ✓ Forest Science                   |          | 江惜美 2015            | 翻轉教室應用            | 在國語文教學的模式                         | Journal Art                   | 臺北教育          |   |
| Biodiversity                       | 3        |                     |                   |                                   | Journal Art                   | 臺灣教育          |   |

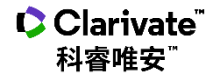

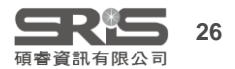

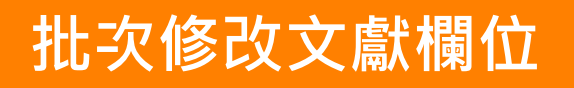

Library Tools 3\_Library下選取 [Find and Replace] Sync Advanced Search Sort Library... **Find Duplicates** Find Broken Attachment Links Open Term Lists Define Term Lists... Ctrl+4 Link Term Lists... Ctrl+3 Ctrl+Y Spell Check Find and Replace... Ctrl+R Change/Move/Copy Fields... Recover Library... Library Summary

| Find and 4_1<br>In:選取Refer            | ence Type                                    |
|---------------------------------------|----------------------------------------------|
| In: Reference Type                    | ▼ Insert Special ►                           |
| Find:<br>Journal Article 4_2<br>Find: | 鍵入欲取代的 <b>原資料類型名稱</b>                        |
| Match Case                            | √ Match Words                                |
| 中文期刊文章                                | 4_3<br>Replace with:鍵入新資料類型名稱                |
| Retain Capitalization                 | Change Cancel                                |
|                                       | 4_4<br>最後點按[Change],即可批次變更<br>Reference Type |

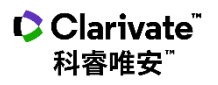

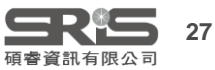

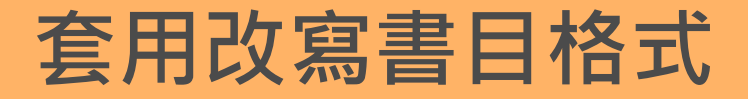

## 如何修改style(細部調整)

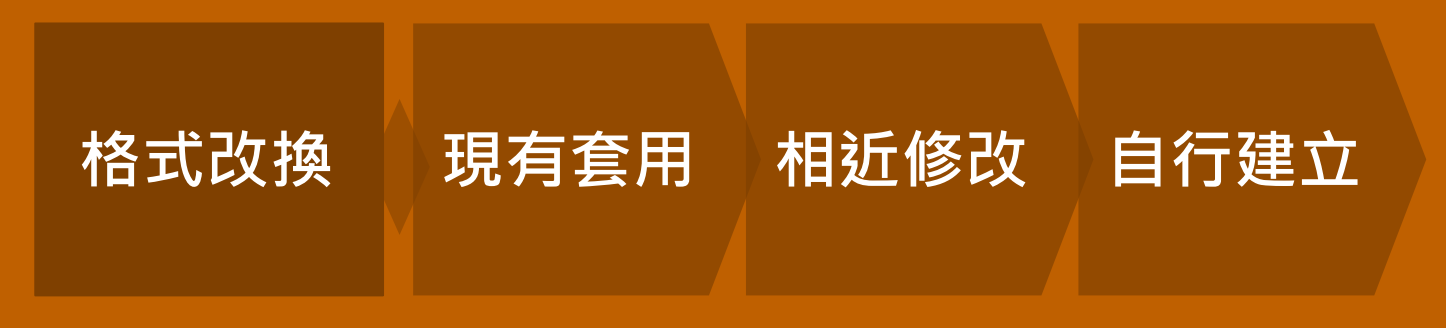

#### 參見臺大參考部落格書目格式修改文章

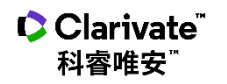

願望

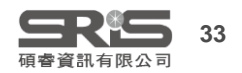

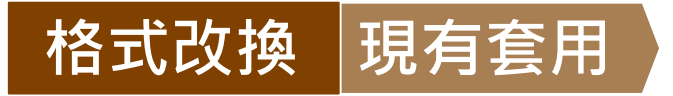

#### **取得現有格式方式** 官網endnote.com →Download →Output Styles 或他人修改分享的格式

| ools Window | Help                      |  |  |
|-------------|---------------------------|--|--|
| ences       | Get Technical Support     |  |  |
|             | EndNote Output Styles     |  |  |
|             | Check for Updates         |  |  |
| 1_Help →    | EndNote Output Style      |  |  |
|             | Search Knowledge Base     |  |  |
| erences     | EndNote Training Portal   |  |  |
| nces        | EndNote online            |  |  |
|             | Download EndNote Plug-ins |  |  |
| 0           | Activate EndNote          |  |  |
|             | About EndNote 20          |  |  |

Clarivate<sup>®</sup>

科睿唯安

#### **Output Styles**

EndNote offers more than 6,000 bibliographic styles

Download all styles

#### 2.1\_鍵入關鍵字或選擇引文樣式檢索

| Keyword                                                    |                                 |                              |            |          |
|------------------------------------------------------------|---------------------------------|------------------------------|------------|----------|
| Citation Style                                             |                                 |                              |            |          |
| Any                                                        | •                               |                              |            |          |
| Publisher                                                  |                                 |                              |            |          |
| Any                                                        | •                               |                              |            |          |
| Reset Sear                                                 | ch                              |                              |            |          |
|                                                            | <b>LUT</b>                      |                              |            |          |
| 1 2                                                        | 3 69                            | 1 next>                      |            |          |
| Style or Journal Name                                      | Citation St 2.                  | 2_下載                         | <b>晨新發</b> | 布格式      |
| VetRecord (Veterinary Record)                              | Superscripted<br>Number         | Veterinary<br>Medicine       | 2018-10-04 | Download |
| Radiology                                                  | Non-<br>superscripted<br>Number | Radiology                    | 2018-10-04 | Download |
| Radiographics                                              | Non-<br>superscripted<br>Number | Radiology                    | 2018-10-04 | Download |
| Journal of Musculoskeletal Neuronal<br>Interactions (JMNI) | Non-<br>superscripted           | Musculoskeletal<br>Disorders | 2018-10-04 | Download |

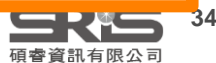

| Style or Journal Name                                      | Citation Style                  | Discipline                   | Date       |                         |
|------------------------------------------------------------|---------------------------------|------------------------------|------------|-------------------------|
| VetRecord (Veterinary Record)                              | Superscripted                   | Veterinary                   | 2018-10-04 | Download                |
|                                                            | Number                          | Medicine                     | 3_點        | 按Download鍵              |
| Radiology                                                  | Non-<br>superscripted<br>Number | Radiology                    | 2018-10-04 | Download                |
| Radiographics                                              | Non-<br>superscripted<br>Number | Radiology                    | 2018-10-04 | Download                |
| Journal of Musculoskeletal Neuronal<br>Interactions (JMNI) | Non-<br>superscripted<br>Number | Musculoskeletal<br>Disorders | 2018-10-04 | Download                |
| 4_得到格式名.ens檔案·<br>左鍵點按兩下打開Style                            |                                 |                              |            |                         |
| 🖞 Veterinary Record.ens \land                              |                                 |                              |            |                         |
| Clarivate <sup>®</sup><br>科睿唯安 <sup>®</sup>                |                                 |                              |            | <b>会民代与</b><br>碩睿資訊有限公司 |

35

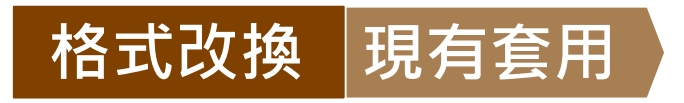

| File            | Edit                                           | Tools                          | Windo | w    | Help   | C        |
|-----------------|------------------------------------------------|--------------------------------|-------|------|--------|----------|
| Nev<br>Op       | w<br>en Libr                                   | ary                            |       |      | Ct     | rl+0     |
| Ор<br>Ор        | en Sha<br>en Rece                              | red Libra<br>ent               | ry    | Ctrt | l+Shit | t+O<br>▶ |
| 5_File          | e→ Sa                                          | ave as                         | 諸存檔案  |      | Ctr    | I+W      |
| Save            | e As                                           |                                |       |      |        |          |
| Sav<br>Rev      | re a Co<br>rert Sty                            | ру<br>le                       |       |      |        | c<br>(   |
| Prir<br>Prir    | nt<br>nt Setup                                 | D                              |       |      | Ct     | rl+P     |
| Exit            | :                                              |                                |       |      | Ct     | rl+Q     |
| Bible<br>T<br>F | ort Or<br>liograp<br>empla<br>ield Su<br>ayout | der<br>ohy<br>tes<br>Ibstituti | ons   |      |        | (        |

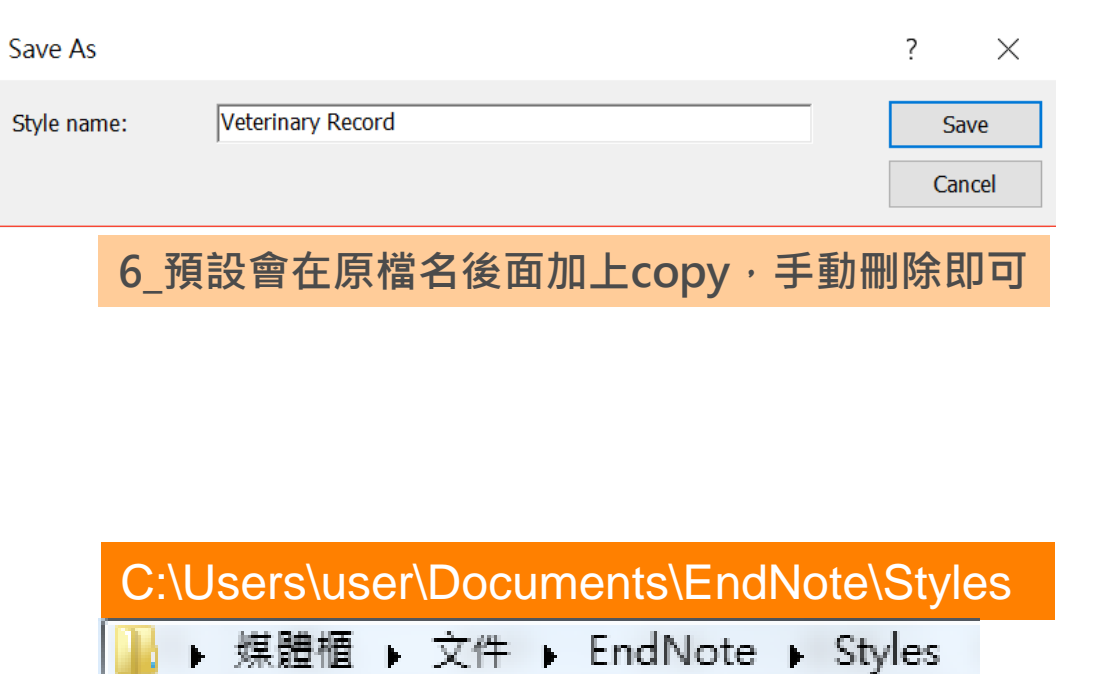

故直接將下載的檔案放置於此路徑下也可儲存Style

7\_預設儲存於此路徑,

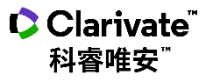

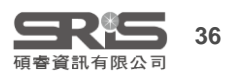

#### 格式改換 現有套用

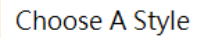

8\_先在EndNote中以Select Another Style選取[Choose]新儲存格式, 在Word中可直接出現在Style預設清單當中供選取

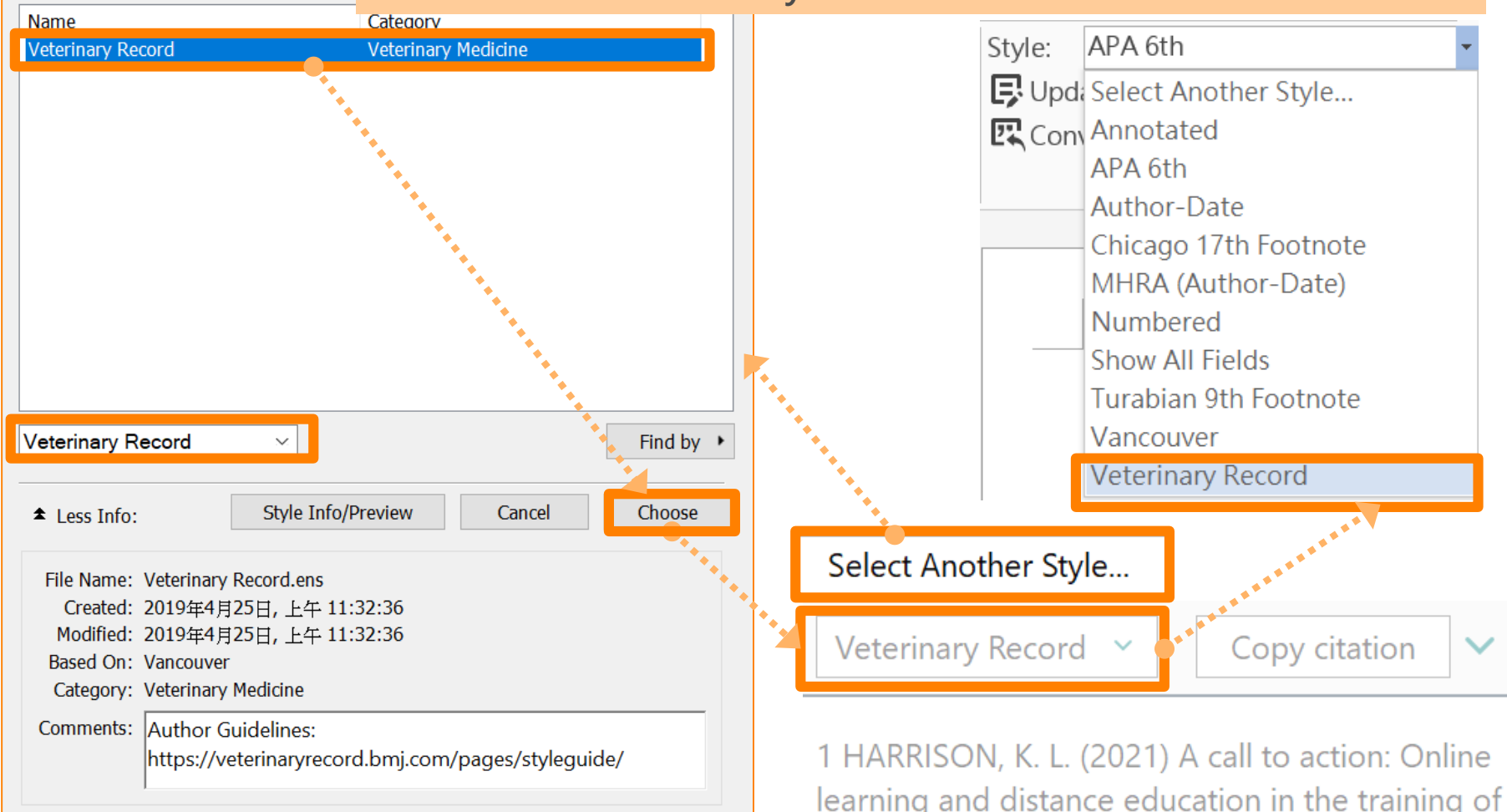

Showing 1 of 7011 output styles.

learning and distance education in the training of couple and family therapists. J Marital Fam Ther

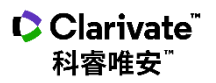

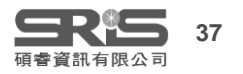

#### 格式改換 相近修改 首先預覽選擇相近的書目格式

| File Edit References Groups | Library Tools Window Help               |   |                       |           |
|-----------------------------|-----------------------------------------|---|-----------------------|-----------|
|                             | Install EndNote Click Browser Extension | H |                       |           |
|                             | Output Styles                           | • | New Style             |           |
|                             | Import Filters                          |   | Edit "APA 7th"        | 最近選取的兩種格式 |
|                             |                                         |   | Edit "Annotated"      |           |
|                             | Format Paper                            | • | Open Style Manager    | 所有格式清單與預覽 |
|                             | Subject Bibliography                    |   | Annotated             |           |
|                             | Show Connection Status                  |   | APA 6th               |           |
|                             | Online Search                           | ~ | APA 7th               |           |
|                             |                                         |   | Chicago 17th Footnote |           |
|                             |                                         |   | IEEE                  |           |
|                             |                                         |   | Numbered              |           |
|                             |                                         |   | Show All Fields       |           |
|                             |                                         |   | Vancouver             |           |

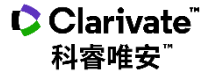

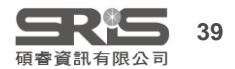

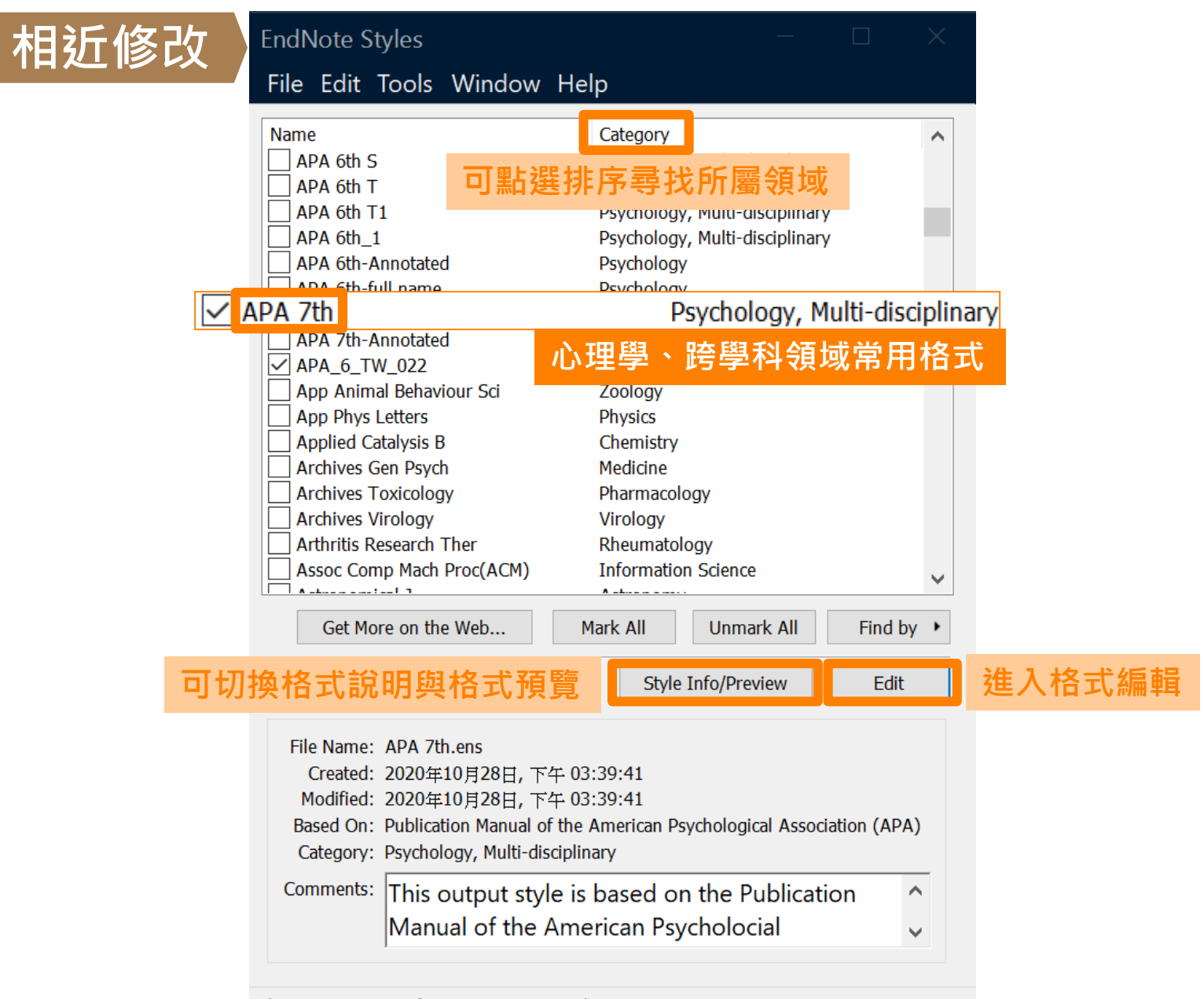

Showing 513 of 513 output styles.

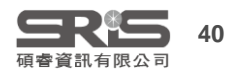

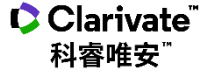

格式改換

#### 格式改換相近修改

#### APA 7th

File Edit Tools Window Help

Title Capitalization

Figures & Tables

· Figures · Tables

Clarivate 科睿唯安<sup>™</sup>

#### $I \cup P | A^1 A_1 \Sigma A_{BC} \equiv \equiv$ Plain Size Plain Font About this Style $\wedge$ APA 7th File Name: Punctuation Anonymous Works Full Name: Page Numbers Publication Manual of the American Psychological Association (APA) 7th edition Based on: Journal Names Sections Psychology, Multi-disciplinary Category: Citations Templates Publisher: American Psychological Association (APA) Ambiguous Citations https://apastyle.apa.org/ URL: Author Lists Author Name Created: 2020年10月28日, 下午 03:39:41 Numbering Sort Order Last Bibliography Cor Templates Tł edition. \land Field Substitutions Layout Τŀ vare of. 修改書目格式功能詳述 Sort Order Categories Author Lists Lit using Author Name th lindle - Editor Lists bd Editor Name Title Capitalization - Footnotes Web Page reference type: Templates For references requiring a Year and Date, enter the corresponding date for the Year field in the Last Update Field Substitutions Repeated Citations Date field using the format Month, Year. Enter the full Retrieval date into the Access Date field using the format Author Lists Month Day, Year. Author Name - Editor Lists Editor Name

#### Retrieval dates:

The retrieval date is now only needed for sources that are designed to change or reflect information that changes over time (i.e., social media sites), or for sources that are not archived. (Please see section 9.16 of the manual for specific information.) The retrieval date will print if it is present in the library reference. You may need to manually edit your final manuscript to add or remove the retrieval date information.

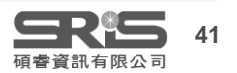

- Separation & Punctuation

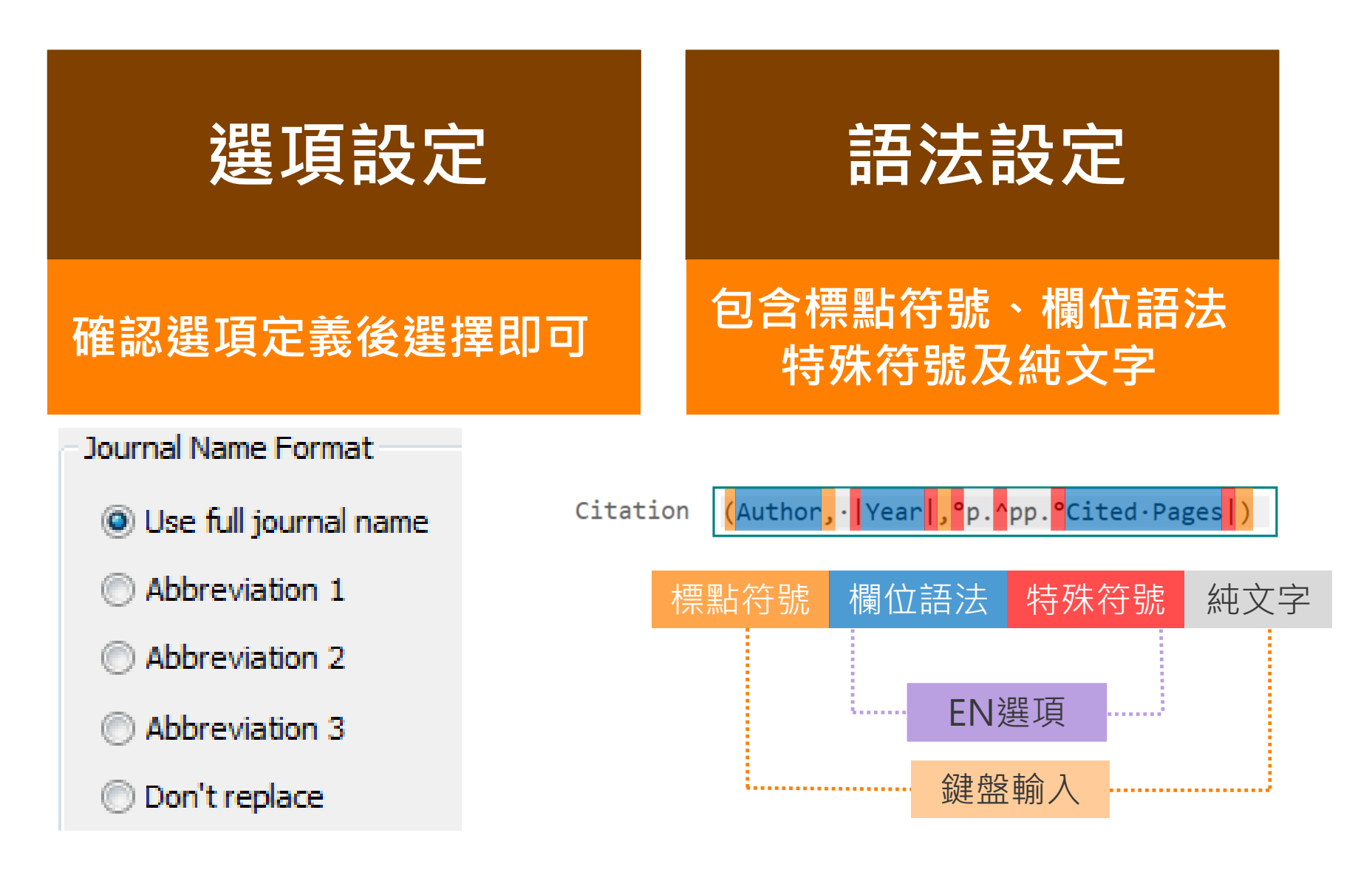

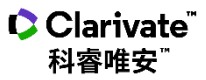

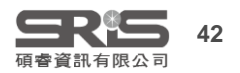

| B. Anonymous                                                                                                    | Works 作者不明的文獻                                                        |
|----------------------------------------------------------------------------------------------------|----------------------------------------------------------------------|
| About this Style                                                                                                    |                                                                      |
| Anonymous Works                                                                                                    |                                                                      |
| Page Numbers                                                                                                    |                                                                      |
| - Journal Names                                                                                                    |                                                                      |
| Sections                                                                                                    | When Formatting or Sorting Anonymous Works:                          |
| – Author Name<br>– Numbering<br>– Sort Order                                                                                                    | ◎ Leave author blank 將作者省略不出現                                        |
| Bibliography<br>− Templates                                                                                                    | ◎ Use full title in place of author以文章、書名等 Full title資料取代作者呈現        |
| <ul> <li>Field Substitutions</li> <li>Layout</li> </ul>                                                                                                    | Ouse short title in place of author 以short title欄位資料取代(須補上該筆文獻的欄位資料) |
| - Categories<br>- Author Lists                                                                                                    | Ose APA specifications 以APA規範呈現                                      |
| - Author Name<br>- Editor Lists<br>- Editor Name<br>Title Capitalization                                                                                                    | ◎ Insert text: Anonymous 以特定文字固定顯示                                   |
| <ul> <li>Footnotes</li> <li>Templates</li> <li>Field Substitutions</li> <li>Repeated Citations</li> <li>Author Lists</li> <li>Author Name</li> <li>Editor Lists</li> <li>Editor Name</li> <li>Title Capitalization</li> <li>Figures &amp; Tables</li> <li>Figures</li> <li>Tables</li> <li>Separation &amp; Punctuation</li> </ul> |                                                                      |
| Clarivate"                                                                                                    |                                                                      |

碩睿資訊有限公司

科睿唯安"
# C. Page Numbers 頁碼格式 ★★

科睿唯安

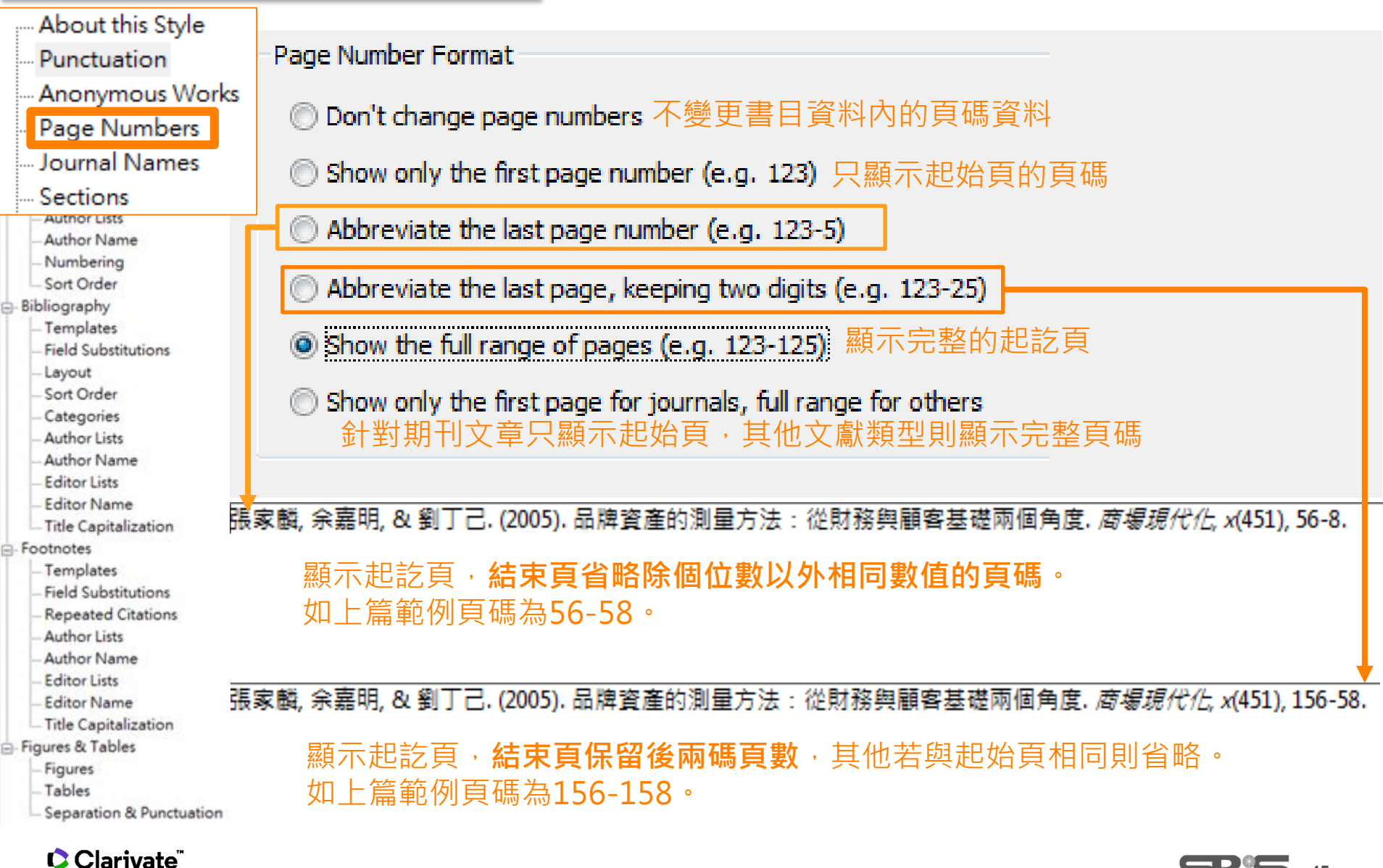

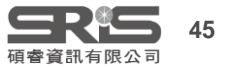

### D. Journal Names 期刊名稱 ★★★

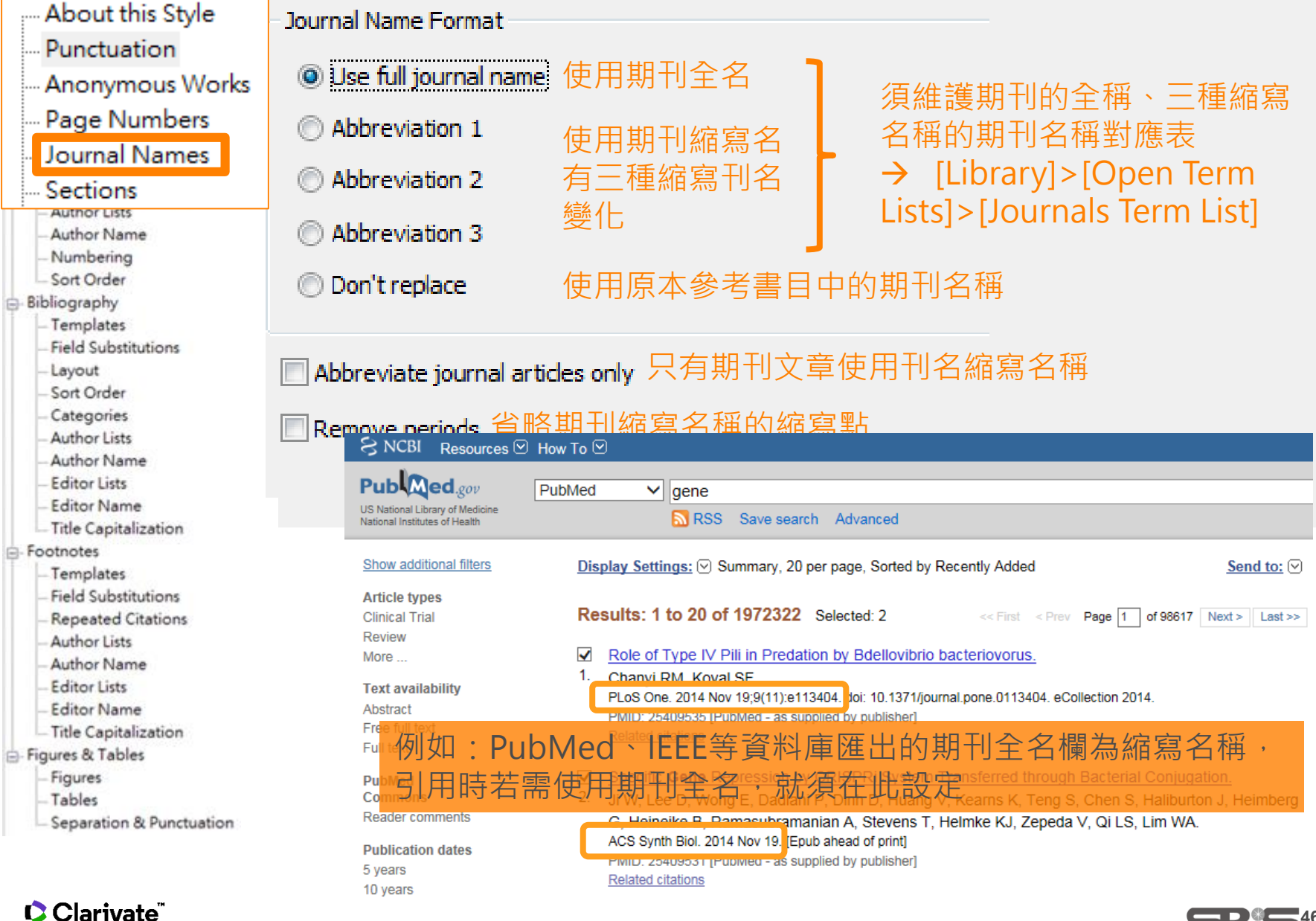

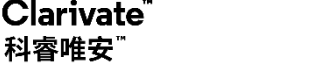

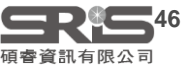

### D.1 Journals Term List 修改期刊名對照表

| Library | Tools Wind      | low Help            |                                                         | 適用                                                     | 固別End          | Note L         | ibra   | rv,如                                  | 有         |
|---------|-----------------|---------------------|---------------------------------------------------------|--------------------------------------------------------|----------------|----------------|--------|---------------------------------------|-----------|
| Syn     | с               |                     |                                                         | 多個E                                                    | IndNot         | e Libra        | rv須    | ,<br>〔分別執                             | 行         |
| Adv     | anced Search    |                     |                                                         | 匯入                                                     | , 並非一          | 部電腦            | 匯入     | 、一次。                                  |           |
| Sor     | t Library       |                     |                                                         |                                                        |                |                |        |                                       |           |
| Find    | Duplicates      |                     | [1] [Librarv]>                                          | ·IOpen Terr                                            | m Listsl       | >[Jour         | nals   | Term                                  | List1     |
| Find    | d Broken Attac  | hment Links         |                                                         |                                                        |                |                |        |                                       | 1         |
| Оре     | en Term Lists   |                     | Authors Term List                                       |                                                        |                |                |        |                                       |           |
| Def     | ine Term Lists. | . Ctrl+4            | Journals Term List                                      |                                                        |                |                |        |                                       |           |
| Link    | Term Lists      | Ctrl+3              | Keywords Term List                                      | -                                                      |                |                |        |                                       |           |
| Spe     | II Check        | Ctrl+Y              | Autior                                                  |                                                        |                |                |        |                                       |           |
| Find    | and Replace.    | Ctrl <sub>Ter</sub> | Lists HRI                                               | 山夕仝稲邸婃                                                 | 百何罢            |                |        |                                       | ×         |
| Cha     | nge/Move/Co     | py Fields           | ·····································                   | 「山土油県加速」                                               | ~ DE<br>编官     |                |        | ,                                     |           |
| Por     | over Library    |                     | D1 Journals in the Journals List                        | 主任主任何限分                                                |                |                |        |                                       |           |
| - Nec   | over Library    | [                   | Full Journal Abbre                                      | eviation 1                                             | Abbreviation 2 | Abbreviation 3 | ^      |                                       |           |
| Libr    | ary Summary     |                     | Agric Food Chem                                         |                                                        |                |                |        | New Term                              |           |
|         |                 |                     | I Allergy Clin Immunol The J<br>I Cancer Res Ther Jourr | ournal of allergy and clin<br>al of cancer research an |                |                |        | Edit Term                             |           |
|         |                 |                     | Child Orthop Journ                                      | al of children's orthopae                              |                |                |        | Delete Term                           |           |
|         |                 |                     | Econ Entomol                                            |                                                        |                |                |        | Delete Terrin                         |           |
|         |                 |                     | Food Sci                                                |                                                        |                |                |        | Insert Term                           |           |
|         |                 |                     | ACC Cardiovasc Imaging JACC                             | . Cardiovascular imaging                               |                |                |        |                                       |           |
|         |                 |                     | ournal of Apicultural Research                          |                                                        |                |                |        |                                       |           |
|         |                 |                     | ournal of Artificial Intelligence                       |                                                        |                |                |        |                                       |           |
|         |                 |                     | ournal of Computer Assisted                             |                                                        |                |                | $\sim$ |                                       |           |
|         |                 |                     | Hint: Hold the Ctrl key to select multip                | le terms                                               |                |                |        |                                       |           |
| Clar    | ivate"          |                     |                                                         |                                                        |                |                |        | Close                                 |           |
| 科睿      | 隹安™             |                     |                                                         |                                                        |                |                |        | · · · · · · · · · · · · · · · · · · · | 47<br>長公司 |

### D.1 Journals Term List 修改期刊名對照表

### 2 全選所有期刊名(Ctrl+A) > Delete Term

#### Term Lists

Х

#### Terms Lists 101 Journals in the Journals List: Full Journal Abbreviation 1 Abbreviation 2 Abbreviation 3 New Term... 2013 leee 13th International C... American Nineteenth Century ... Am. Ninet. Century Hist. Edit Term... Anal Bioanal Chem Appl Environ Microbiol Delete Term Arthritis Res Ther Arthritis research & therapy Artificial Intelligence Insert Term Beijing Da Xue Xue Bao Beijing da xue xue bao. Yi xue ... **Biomed Res Int BMC Genomics** Chest Clinical Neurophysiology

#### Hint: Hold the Ctrl key to select multiple terms

Close

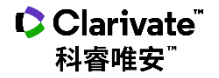

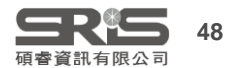

### D.1 Journals Term List 修改期刊名對照表

科睿唯安

### 3 在Lists頁籤選擇Journals>[Import List...] 4 選擇欲匯入的領域期刊對照表

| Term Lists                                                                                                    |                                                                                                    | ☓                                                                                                    |                                                                                                    | X                                                                                                    |
|----------------------------------------------------------------------------------------------------|----------------------------------------------------------------------------------------------------|----------------------------------------------------------------------------------------------------|----------------------------------------------------------------------------------------------------|----------------------------------------------------------------------------------------------------|
| Terms Lists                                                                                                    |                                                                                                    | $\leftarrow \rightarrow \cdot \uparrow$                                                                                                    | 📕 « EndNote » Terms Lists 🔹 🗸                                                                                                    | ✓ 搜尋 Terms Lists                                                                                                    |
| EndNote Sample.enl                                                                                                    | Create List                                                                                                    | 組合管理 ▼                                                                                                    | 新增資料夾                                                                                                    | ≣ • □ 0                                                                                                    |
| Authors<br>Journals<br>Keywords                                                                                                    | Rename List<br>Delete List                                                                                                    | ★ 快速存取<br>● OneDrive<br>■ 本機                                                                                                    | ▲ 名稱<br>▲ Astronomy and Astrophysics.txt<br>■ BioScience.txt<br>■ Chemical.txt<br>■ Economics.txt                                                                             | 修改日期 ^ A Pedi atria<br>2011/9/2<br>2012/10/<br>2018/5/2<br>2011/9/2<br>2011/9/2<br>2011/9/2                          |
| Delimiters    ,    ;    -    .    .    .    .    .    .    .    .    .    .    .    .    .    .    .    .    .    .    .    .    .    .    .    .    .    .    .    .    .    .    .    .    .    .    .    .    .    .    .    .    .    .    .    .    .    .    .    .    .    .    .    .    .    .    .    .    .    .    .    .    .    .    .    .    .    .    .    .    .    .    .    .    .    .    .       .    . <td>Update List<br/>Import List<br/>Export List</td> <td><ul> <li>□ 3D 物件</li> <li>↓ 下載</li> <li>⑩ 文件</li> <li>♪ 音樂</li> <li>■ 県面</li> <li>■ 周片</li> </ul></td> <td><ul> <li>Humanities.txt</li> <li>Korean Medical Terms.txt</li> <li>Law.txt</li> <li>Medical.txt</li> <li>Philosophy.txt</li> <li>Physics.txt</li> <li>Religion.txt</li> </ul></td> <td>2011/9/2<br/>2012/10/ Pediat<br/>ria<br/>(Rio)<br/>2012/10/<br/>2012/10/<br/>2012/10/<br/>A.M.A.<br/>Americ<br/>2006/10/ ✓ an</td> | Update List<br>Import List<br>Export List                                                                                                    | <ul> <li>□ 3D 物件</li> <li>↓ 下載</li> <li>⑩ 文件</li> <li>♪ 音樂</li> <li>■ 県面</li> <li>■ 周片</li> </ul>                                                                                                    | <ul> <li>Humanities.txt</li> <li>Korean Medical Terms.txt</li> <li>Law.txt</li> <li>Medical.txt</li> <li>Philosophy.txt</li> <li>Physics.txt</li> <li>Religion.txt</li> </ul> | 2011/9/2<br>2012/10/ Pediat<br>ria<br>(Rio)<br>2012/10/<br>2012/10/<br>2012/10/<br>A.M.A.<br>Americ<br>2006/10/ ✓ an |
| Carriage return is always used as a term deli                                                                                                    | Term Lists                                                                                                    | ₩ 影片                                                                                                    | ✔ 《<br>檔案名稱(N): Medical.txt // // // // // // // // // // // // //                                                                                                    | > Journa ↓<br>Text file (*.txt) ↓<br>開啟(O) 取消                                                                        |
|                                                                                                    | Terms Lists<br>14164 Journals in the Journals L<br>Full Journal Abbreviatio<br>A Padiatria Badiatria                                                                                                    | 回到Terms頁                                                                                                    | 籤即可看到成功匯入<br>Abbreviation 3                                                                                                    | 、的期刊對照表                                                                                                    |
| 2019 JCR<br>Term list                                                                                                    | A regularia Pediatria (K<br>A.M.A. American Journ AMA Am. J.<br>A.M.A. Archives of Der AMA Arch. I<br>A.M.A. Archives of Der AMA Arch. I<br>A.M.A. Archives of Indu AMA Arch. I<br>A.M.A. Archives of Indu AMA Arch. I<br>A.M.A. Archives of Inter AMA Arch. I<br>A.M.A. Archives of Neur AMA Arch. I<br>A.M.A. Archives of Neur AMA Arch. I<br>A.M.A. Archives of Neur AMA Arch. I | ADD     Pediatria (Ki0)       Dis. Child.     AMA Am J Dis Child       Derm. Syph     AMA Arch Derm Syphi       Derm.     AMA Arch Derm       Gen. Psychi     AMA Arch Derm       Ind. Health     AMA Arch Ind Health       Ind. Hyg. O     AMA Arch Ind Health       Ind. Hyg. O     AMA Arch Ind Health       Neurol.     AMA Arch Ind Freurol Park       Neurol.     AMA Arch Nutern Med       AMA Arch Nutern Med     AMA Arch Nutern Med       Neurol.     AMA Arch Nutern Med       AMA Arch Nutern Med     AMA Arch Nutern Med | A.M.A. Archives of Der<br>A.M.A. Archives of Ind<br>A.M.A. Archives of Ind<br>見於心的對照意的期刊                                                                                      |                                                                                                    |
| Clarivate"                                                                                                    | A.M.A. Archives of Otol AMA Arch.<br>Hint: Hold the Ctrl key to select multi                                                                                                    | Dtolaryngol. AMA The Add Color                                                                                                    | [INEW IERM]目行建立                                                                                                    |                                                                                                    |

Close

碩睿資訊有限公司

### E. Section 參考文獻位置

- --- About this Style
- Punctuation
- --- Anonymous Works
- --- Page Numbers
- Journal Names

#### Sections

- Author Name
- -Numbering
- -Sort Order
- Bibliography
  - Templates
  - Field Substitutions
  - Layout
  - Sort Order
  - Categories
  - Author Lists
  - Author Name
  - Editor Lists
  - -Editor Name
  - Title Capitalization

- Footnotes

- Templates
- Field Substitutions
- Repeated Citations
- Author Lists
- Author Name
- Editor Lists
- Editor Name
- Title Capitalization
- Figures & Tables
  - Figures
  - Tables
  - Separation & Punctuation

Clarivate<sup>™</sup> 科睿唯安<sup>™</sup> These options allow you to create multiple bibliographies in a single Microsoft Word document when using Cite While You Write (CWYW). According to the type of style you are working with, choose how citations should appear for each section and document.

-Sections

Oreate a complete bibliography at the end of the document 在全篇文末列參考文獻

◎ Create a bibliography for each section 在各章節文末列參考文獻

Continue numbering, or apply settings for disambiguation and repeated citations across sections

 Create a bibliography for each section and a complete bibliography at the end of the document 在全文和各章節都列參考文獻

Numbering will continue, and settings for disambiguation and repeated citations will be applied across sections.

### 需先於Word文件中作好分 節設定,此功能才會運作。

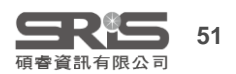

### F.1 Citation - Templates 正文中的引文/引註 ★★★

範例一 About this Style Punctuation 《公共行政學報》論文撰寫體例(中文) Anonymous Works Page Numbers Citation Journal Names Sections (Author, |Year|, p.^pp. Cited Pages|) 本學報為統一論文格式,自2014年3月(本學報第46期)起,修訂本學報之撰寫體例,敬 Citations 請導循採用。 Citation - Author (Year) Templates 四、文獻引用 Author (|Year|, p. ^ pp. Cited Pages|) Ambiguous Citations (一) 文中引用方式 - Author Lists 【格式】(作者,年代: 頁數) Author Name 【範例】(蕭武桐、黃新福,1999:350) 海道中 語・1997) Numbering Argyris & Schon, 1978: 20-26 ) (Luskin, 2000; Riker, 1980) Sort Order Field Substitutions (二)文中已有作者姓名時 Citation Layout 【格式】作者(年代:頁數) 【範例】蕭武桐、黃新福(1999:350) Sort Order (Author, |Year|: Cited Pages|) Argyris與Schon認為(1978: 20-26) Categories Fisher (1978, 1985, 1999) Author Lists Citation - Author (Year) (三) 作者為三至五人時,第一次所有作者均列出,第二次以後僅寫出第一位作者並加 Author Name et al. ( 等人 ) ;作者為六人以上時,每次僅列第一位作者並加 et al. ( 等人 )。 **Editor Lists** Author (|Year|: Cited Pages|) Editor Name 引用頁碼,不需要寫p(pp),且標點改用冒號 Title Capitalization - Footnotes Templates **Field Substitutions Repeated Citations** 

(Brugha, 2015: 734)⊬

 $\mathbf{\Phi}$ 

Title Capitalization

Figures & Tables

Author Lists Author Name

Editor Lists Editor Name

Figures

Separation & Punctuation

Clarivate<sup>™</sup> 科睿唯安<sup>™</sup> Brugha, C. M. (2015). Foundation of Nomology. *European Journal of Operational Research, 240*(3), 734-747. doi: 10.1016/j.ejor.2014.07.042+

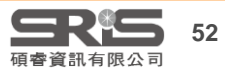

# Mac 版文字格式功能位置

| 🛛 🗯 EndNe                             | ote 20 File | Edit             | References                         | Group    | os Library       | Tools                | Window                            | Help                                                         |
|---------------------------------------|-------------|------------------|------------------------------------|----------|------------------|----------------------|-----------------------------------|--------------------------------------------------------------|
| Anonymous Works                       |             |                  | ndo<br>edo                         |          | 第Z<br>合第Z        | _                    |                                   | 🛃 APA 6th.ens                                                |
| Plain Font<br>Arial                   | ЖL          | C<br>C           | ut<br>opy                          |          | жх<br>жс         |                      |                                   |                                                              |
| Courier New<br>Symbol<br>Times New Ro | man         | P<br>P<br>S<br>S | aste<br>aste With Tex<br>elect All | xt Styl  | ₩V<br>les<br>₩A  | itle.<br><i>itle</i> | [Translat                         | ted Title]. [Re <sup>.</sup><br>ator,°Trans. °E <sup>.</sup> |
| Wingdings                             |             | S                | pelling                            |          | •                | sner;                |                                   |                                                              |
| Bold                                  | жв          | С                | hange Case                         |          | •                | itl                  | Sentence                          | e case. ^#C                                                  |
| Italic                                | #1<br>#U    | F                | ont                                |          | •                | Dat                  | lowercas                          | е                                                            |
| Underline<br>Small Caps               |             | S                | tart Dictatior<br>moji & Symbo     | n<br>ols | fn fn<br>^₩Space | Co                   | UPPERCASE<br>Capitalize Each Word |                                                              |
| Copy Style<br>Paste Style             | て第C<br>て第V  |                  | Pe                                 | rsonal ( | Communication    | 1                    | LOOOLL V                          |                                                              |

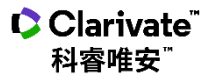

Superscript

Subscript

^#+

^#-

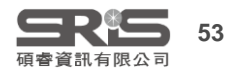

### F.1 Citation - Templates 正文中的引文/引註

| About this Style                                                                                                    | 範例一                                                                                                    |
|----------------------------------------------------------------------------------------------------|----------------------------------------------------------------------------------------------------|
| - Punctuation<br>- Anonymous Works<br>- Page Numbers<br>- Journal Names                                                                                                    | 《公共行政學報》論文撰寫體例(中文)                                                                                                    |
| Citations Citations Citati | 本學報為統一論文格式,自 <u>2014年3月(本學報第46期)</u> 起,修訂本學報之撰寫體例,敬<br>講遵循採用。<br>(一)文中引用方式<br>【格式】(作者,年代:頁數)<br>【範例】(蕭武桐、黃新福,1999:350)<br>(會樂中 譯,1997)<br>(Argyris & Schon, 1978: 20-26)<br>(Luskin, 2000; Riker, 1980)<br>(二)文中已有作者姓名時<br>【格式】作者(年代:頁汝)<br>【範例】蕭武桐、黃新福(1999:350)<br>Argyris與Schor認為(1978: 20-26)<br>Fisher (1978, 985, 1999)<br>(三)作者為三至五人時,第一次所有作者均列出,第二次以後僅寫出第一位作者並加<br>et al.(等人);作者為六人以上時,每次僅列第一位作者並加 et al.(等人)。 |
| <ul> <li>Field Substitutions</li> <li>Repeated Citations</li> <li>Author Lists</li> <li>Author Name</li> </ul>                                                                                                    | 多重引文時的分隔符號                                                                                                    |
| – Editor Lists<br>– Editor Name<br>– Title Capitalization                                                                                                    | Multiple citation separator: ;                                                                                                    |
| Figures & Tables<br>Figures<br>Tables<br>Separation & Punctuation                                                                                                    | Year Format<br>Use 2-digit years ('99)                                                                                                    |
| Clarivate <sup>™</sup><br>科睿唯安 <sup>™</sup>                                                                                                    | <b>三尺作</b> 54<br>項査資訊有限公司                                                                                                    |

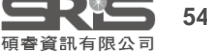

### F.2 Ambiguous Citations 實際為不同引文的區別 - (Author, Year) ★

| About this Style To D                                                                                                    | ifferentiate Ambigu   | uous Citations:                                                                                                    |                                                                                                    |
|----------------------------------------------------------------------------------------------------|-----------------------|----------------------------------------------------------------------------------------------------|----------------------------------------------------------------------------------------------------|
| - Anonymous Works<br>- Page Numbers<br>- Journal Names<br>- Sections                                                                                                    | Include the author    | initials or full name in citation                                                                                                    | 兩筆引文作者的姓相同時,增加作者的<br>名字(全名/縮寫/第一個名等) ,以示區別                                                                                                    |
| Citations                                                                                                    |                       |                                                                                                    |                                                                                                    |
| - Templates                                                                                                    |                       |                                                                                                    | 增加第二,第三作者的姓,直到可以區。                                                                                                    |
| Ambiguous Citations                                                                                                    | Add more authors      | until the citation is unique                                                                                                    | 別出不同引文                                                                                                    |
| - Author Lists                                                                                                    |                       |                                                                                                    |                                                                                                    |
| - Author Name                                                                                                    | Add the title for dif | fferent works by the same author                                                                                                    | 同一作者同一年代的不同文獻,以增加                                                                                                    |
| Numbering                                                                                                    |                       | ·                                                                                                    | title(合々/cbart title) N子叵则                                                                                                    |
| Sort Order                                                                                                    | Title format:         | Full Title 👻                                                                                                    | title(王石/Short title),以不匾別                                                                                                    |
| - Field Substitutions<br>- Layout<br>- Sort Order                                                                                                    | Add a letter after t  | the vear                                                                                                    |                                                                                                    |
| – Categories<br>– Author Lists<br>– Author Name                                                                                                    | Letter format:        | 2000a, 2000b 👻                                                                                                    | 同一作者同一年代的不同文獻,在年代<br>後增加英文字母,以示區別                                                                                                    |
| - Editor Lists                                                                                                    |                       |                                                                                                    |                                                                                                    |
| - Editor Name                                                                                                    | 節                     | 7 办法上现会计规念历上市                                                                                                    | 西上城大安伏坡主动明                                                                                                    |
| - Title Capitalization                                                                                                    |                       | 以后入学者可学示硕士坦                                                                                                    | · 供工 ··································                                                                                                    |
| <ul> <li>Footnotes</li> <li>Templates</li> <li>Field Substitutions</li> <li>Repeated Citations</li> <li>Author Lists</li> <li>Author Name</li> <li>Editor Lists</li> <li>Editor Name</li> <li>Title Capitalization</li> <li>Figures &amp; Tables</li> <li>Figures</li> <li>Tables</li> <li>Separation &amp; Punctuation</li> </ul> |                       | <ol> <li>五、文獻引用</li> <li>1. 同時引用載篇文獻時,應按出阪時間共<br/>上時,則列在一起。例如、Ohlson (15<br/>於括弧內或外,視情況而定,例如,可<br/>之複雜問題(Kang and Sivaramarishnan<br/>第一次引文時罵列出所有作者,第二:<br/>例如、(Jones et al. 1985)。同一作者詞<br/>a、b、c、表示,例如:(Jones 1987)</li> <li>2. 引用文獻若同時含中英文,中文在前</li> <li>3. 引用文獻若同時含中英文,中文在前</li> <li>3. 引用文獻之出版年度一律以西元列示<br/>至較為理性階段(黃敏助 1991:陳志</li> <li>過2</li> <li>4. 引用之文獻係來自機構之出版物時,前<br/>Cohen Commission Report 1977)。</li> </ol> | - 後後次序將列,但同一人有兩篇以<br>994,1995)。另引用之作者名字置<br>「避免損益項目截量性及非裁量性<br>1995)。三個以上之作者時,正文<br>次以後引用只須列出第一位作者,<br>引一年度有兩篇成兩篇以上時,以<br>a,1987b)。 · 英文在後,並依年度排列。 · 例如:我圖股市至 80 年始回歸<br>從 1992), K機構名稱可用 缩寫。例如(AICPA 新小) |
| Clarivate <sup>®</sup><br>科睿唯安 <sup>®</sup>                                                                                                    | 13                    | 4.自正                                                                                                    | <b>三天</b> (55)<br>碩睿資訊有限公司                                                                                                    |

# F.3 Citations - Author Lists 多位作者的顯示與分隔 ★★★

| About this Style                                                    | Author Sep                                       | arators                  |                                   |                         |                     |                         |  |  |  |
|---------------------------------------------------------------------|--------------------------------------------------|--------------------------|-----------------------------------|-------------------------|---------------------|-------------------------|--|--|--|
| - Anonymous Works                                                   | Number of                                        | f Authors                | between                           | before last             | before last in form | nat: Author (Year)      |  |  |  |
| - Page Numbers                                                      |                                                  |                          |                                   | 0.1                     |                     |                         |  |  |  |
| - Sections                                                          | 1 to                                             | 2                        |                                   | 哭                       | 哭                   |                         |  |  |  |
| Citations                                                           | 2 to                                             | 5                        |                                   | 61                      | Bi                  |                         |  |  |  |
| - Templates                                                         | 13 10                                            |                          | <u> </u>                          | <del>///</del>          | I <del>M</del>      |                         |  |  |  |
| - Ambiguous Citation                                                | s                                                |                          |                                   |                         |                     |                         |  |  |  |
| - Author Lists                                                      | Abbreviate                                       | d Author List            | t - First Appearance              | 另位作者第一次出                | 出現                  |                         |  |  |  |
| - Author Name                                                       |                                                  |                          |                                   |                         |                     |                         |  |  |  |
| Numbering                                                           | C List <u>a</u> ll                               | author name              | 2S                                |                         |                     |                         |  |  |  |
|                                                                     | ◎ <u>I</u> f 6                                   | or more                  | authors, list the fi <u>r</u> st  | 1 author(s)             |                     |                         |  |  |  |
| -Layout                                                             |                                                  |                          |                                   |                         |                     |                         |  |  |  |
| - Sort Order                                                        | and ab                                           | and abbreviate with:  等人 |                                   |                         |                     |                         |  |  |  |
| - Categories                                                        | 多位作者第二次以後出現                                      |                          |                                   |                         |                     |                         |  |  |  |
| -Author Name                                                        | Abbreviated Author List - Subsequent Appearances |                          |                                   |                         |                     |                         |  |  |  |
| - Editor Lists                                                      |                                                  |                          |                                   |                         |                     |                         |  |  |  |
| - Editor Name                                                       | 🔘 List all                                       | <u>a</u> uthor name      | es -                              |                         |                     |                         |  |  |  |
| - Footnotes                                                         | () If 3                                          | or more                  | authors, list the first           | 1 author(s)             |                     |                         |  |  |  |
| - Templates                                                         | © ₽.  0                                          | or more                  | dations, list and high            |                         | ● 範例─               |                         |  |  |  |
| <ul> <li>Field Substitutions</li> <li>Repeated Citations</li> </ul> | and a                                            |                          | 《小廿行政图報                           | 》論文撰實體例                 | (山文)                |                         |  |  |  |
| - Author Lists                                                      |                                                  |                          | 山大门风子和                            | // ㎜入」共而阻门              |                     |                         |  |  |  |
| - Author Name                                                       |                                                  |                          |                                   |                         |                     |                         |  |  |  |
| - Editor Lists                                                      |                                                  | 本學報為統一                   | 論文格式,自2014年3月                     | 月 <u>(本學報第46期)</u> 起,偏  | ⑧訂本學報之撰寫體例,敬        |                         |  |  |  |
| Title Capitalization                                                |                                                  | 請遵循採用。                   |                                   |                         |                     |                         |  |  |  |
| E Figures & Tables                                                  |                                                  | (一) 文曲                   | 已有作者姓名時                           |                         |                     |                         |  |  |  |
| - Figures                                                           |                                                  | (二)(倍)                   | 式]作者(年代:頁數)                       |                         |                     |                         |  |  |  |
| -Separation & Punctuation                                           |                                                  | 【範位                      | 列】蕭武桐、黃新福(19                      | 99:350)                 |                     |                         |  |  |  |
|                                                                     |                                                  |                          | Argyris與Schon認為                   | (1978: 20-26)           |                     |                         |  |  |  |
| Clarivate <sup>®</sup>                                              |                                                  | (三) 作書                   | FISHER (1978, 1985<br>法二至五人膳,第一次月 | 5,1999)<br>所有作者也利出,第二次以 | 後僅實出第一位作者並加         | <b>SR</b> <sup>56</sup> |  |  |  |
| 科習唯安                                                                |                                                  | et a                     | .(等人);作者為六人以                      | 以上時,每次僅列第一位作            | 诸並加 et al. (等人)。    | 碩睿資訊有限公司                |  |  |  |
|                                                                     |                                                  |                          |                                   |                         |                     |                         |  |  |  |

### F.3 Citations - Author Lists 多位作者的顯示與分隔

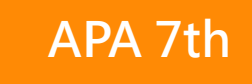

 $\star \star$ 

#### Citations

| - |       | - |  |
|---|-------|---|--|
|   | <br>  |   |  |
|   | <br>  |   |  |
|   | <br>  |   |  |
|   | <br>~ |   |  |
|   |       |   |  |

|   |       | -                                       |         |                                         |         |
|---|-------|-----------------------------------------|---------|-----------------------------------------|---------|
|   |       | •                                       |         | - C - C - C - C - C - C - C - C - C - C |         |
| : | A 100 | lo rou                                  | 110110  | ( it a                                  | tiona   |
|   | AITI  |                                         | LICIUS. | V.II.d                                  | 1101015 |
|   |       | - C - C - C - C - C - C - C - C - C - C |         | ~                                       |         |
|   |       | _                                       |         |                                         |         |
|   |       |                                         |         |                                         |         |

- Author Lists
- Author Name
- Numbering
- Sort Order

| -Author Separators                                     | 多位作者第一学                                                | マ出現         |                                      |  |  |  |  |  |
|--------------------------------------------------------|--------------------------------------------------------|-------------|--------------------------------------|--|--|--|--|--|
| Number of Authors                                      | between                                                | before last | before last in format: Author (Year) |  |  |  |  |  |
| 1 to 2                                                 |                                                        | &           | and                                  |  |  |  |  |  |
| 3 to 100                                               | ,                                                      | , &         | and                                  |  |  |  |  |  |
| Abbreviated Author List - First Appearance 多位作者第二次以後出現 |                                                        |             |                                      |  |  |  |  |  |
| ◯ List all author name                                 | es                                                     |             |                                      |  |  |  |  |  |
| If 3 or more                                           | authors, list the first                                | 1 author(s) |                                      |  |  |  |  |  |
| and abbreviate with                                    | i: et al.                                              | [           | Italic                               |  |  |  |  |  |
| Abbreviated Author List                                | - Subsequent Appea                                     | rances      |                                      |  |  |  |  |  |
| C List all author name                                 | es                                                     |             |                                      |  |  |  |  |  |
| If 3 or more                                           | • If $3$ or more authors, list the first $1$ author(s) |             |                                      |  |  |  |  |  |
| and abbreviate with                                    | et al.                                                 |             | Italic                               |  |  |  |  |  |

EndNote APA第七版Output Style不同作者數的呈現設定 (NTU Library, 2021)

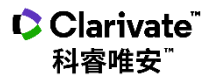

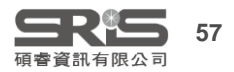

### F.4 Citations - Author Name 引文中作者姓名格式 🔶

| About this Style                                                          | Name Format       |                                  | Jane Smith                                                                     |
|---------------------------------------------------------------------------|-------------------|----------------------------------|--------------------------------------------------------------------------------|
| – Anonymous Works<br>– Page Numbers                                       | First author:     | Jane Smith 🔻                     | Smith, Jane<br>Smith Jane                                                      |
| – Journal Names<br>– Sections                                             | Other authors:    | John Doe 👻                       | As Is 按原Library中該筆書目的作者輸入方式呈現                                                  |
| Templates                                                                 | Capitalization:   | As Is 🔻                          | Normal 全部首字都大寫                                                                 |
| Ambiguous Citations<br>Author Lists                                       | Capitaliza        | e only the author's last name    | All Opper Case 2 字母 能入為       Small Caps     全部大寫·除首字母外都縮小字體       (常見法律學引用格式) |
| Author Name<br>Numbering                                                  | Initials:         | Last Name Only 👻                 |                                                                                |
| -Field Substitutions                                                      | 🔽 Use initia      | ls only for primary authors wit  | n the same name                                                                |
| – Sort Order<br>– Categories<br>– Author Lists                            | Consecutive Citat | ions by the Same Author          | Last Name Only<br>A. B.                                                        |
| - Author Name<br>- Editor Lists                                           | Omit repeate      | d authors (e.g. Smith 1999, 20   | 00) A.B.                                                                       |
| - Title Capitalization                                                    | 📝 Separate        | e these citations with: ,        | AB AB                                                                          |
| - Templates<br>- Field Substitutions<br>- Repeated Citations              | 🔲 Don't om        | it authors from citations that h | ave suffixes   有無縮寫點、空格                                                        |
| – Author Lists<br>– Author Name<br>– Editor Lists                         |                   |                                  |                                                                                |
| - Editor Name<br>- Title Capitalization                                   |                   |                                  |                                                                                |
| - Figures & Tables<br>- Figures<br>- Tables<br>- Separation & Punctuation |                   |                                  |                                                                                |

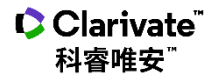

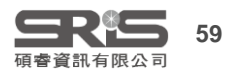

| G.1 Bibliog                                            | Bibliography<br>Reference Types <sup>+</sup>            | - Templates                                                                                | $\star \star \star$                                                                        | End of Paragraph<br>Tab<br>Forced Separation<br>Link Adjacent Text<br>Singular/Plural | Insert Field     |
|--------------------------------------------------------|---------------------------------------------------------|--------------------------------------------------------------------------------------------|--------------------------------------------------------------------------------------------|---------------------------------------------------------------------------------------|------------------|
| Reference Typ<br>Output Style                          | be 控制<br>中 <b>可顯示</b>                                   | Artwork<br>Audiovisual Material<br>Bill                                                    | •Trans.) .•In•Secondary•Author•(Ed.),^(Eds.<br>Publisher .•(`Reprinted•from:`•Reprint•Edit | Record Number<br>Reference Type                                                       | h•ed.,∙Vol.      |
| 的資料類型                                                  | Bill                                                    | <ul> <li>✓ Blog</li> <li>✓ Book</li> <li>✓ Book Section</li> </ul>                         | ·Place Published  : • Publisher  .                                                         | Year<br>Title                                                                         |                  |
| – Templates<br>– Ambiguous Citations<br>– Author Lists | Title, Bill Nur                                         | Case<br>Catalog<br>Chart or Table                                                          | de Volume · Cong. · Rec. · ·  · Code · Pages ·  · §· C                                     | Secondary Author<br>Secondary Title<br>Place Published                                | pry) .           |
| – Author Name<br>– Numbering<br>– Sort Order           | Book<br>Author. (Yea                                    | Classical Work                                                                             | •Editor•Ed.^Eds. Edition•ed. •Vol.•Volume                                                  | Publisher<br>Volume                                                                   | sher .           |
| Bibliography<br>Templates                              | Book Section<br>Author. (Year<br>Published: P           | Conference Paper     Conference Proceedings     Dataset     Dataset                        | .·In·Editor·(Ed.) A(Eds.) hBook Titleh(lEditiv                                             | Number of Volumes<br>Number<br>Pages                                                  | ages ) .•Place   |
| Layout<br>Sort Order                                   | Case<br>Case Name                                       | <ul> <li>✔ Dictionary</li> <li>✓ Edited Book</li> <li>✓ Electronic Article</li> </ul>      | rter Volu Templates中可插                                                                     | Section<br>Tertiary Author<br>Tertiary Title                                          | arallel          |
| Categories<br>Author Lists                             | Computer Program<br>Programmer                          | <ul> <li>Electronic Book</li> <li>Electronic Book Section</li> <li>Encyclopedia</li> </ul> | rsion))·[T] 及欄位語法 <sub>[緣下]</sub> ,                                                        | Edition<br>Date                                                                       | om`∙URL          |
| - Author Name<br>Editor Lists                          | Conference Paper<br>Author. (Year<br>Conference Proceer | Equation<br>Figure<br>Film or Broadcast                                                    | at:the`·Co 亦可手動輸入                                                                          | Type of Work<br>Subsidiary Author<br>Short Title                                      | m`∙URL           |
| Title Capitalization                                   | Author. ( Yea                                           | Generic<br>Government Document<br>Grant                                                    | tle .•Paper•presented•at•the•Conference•Na                                                 | Alternate Title<br>ISBN/ISSN<br>DOI                                                   | n .              |
| Templates是利                                            | hor.•(Ed.)                                              | <ul> <li>✓ Hearing</li> <li>✓ Interview</li> <li>✓ Journal Article</li> </ul>              | itle ·[Translated·Title] ·( Edition·ed.,  Vols.·                                           | Original Publication<br>Reprint Edition<br>Beviewed Item                              | l : Publisher .  |
| 用指令和   語法控制所有   資料類型                                   | l Book<br>Or^`(Ed.)`'<br>onic Article                   | <ul> <li>Legal Rule or Regulation</li> <li>Magazine Article</li> <li>Manuscript</li> </ul> | ion·ed. ·Vol.·Volume ) .·Place·Published :·F                                               | Custom 1<br>Custom 2                                                                  |                  |
| 的顯示方式                                                  | hor. (Year<br>(L -`doi:`D                               | ✓ Map<br>✓ Music<br>✓ Newspaper Article                                                    | Periodical Title, Volume (Issue) , Pages . *`Re                                            | Custom 3<br>Custom 4<br>Custom 5                                                      | le∙`website`:    |
| Separation & Punctuation                               | Author (Year                                            | <ul> <li>✓ Online Database</li> <li>✓ Online Multimedia</li> </ul>                         | eries•Ed )^Eds ) I•Series•Title I•Vol •Volume                                              | Custom 6<br>Custom 7<br>Custom 8                                                      | ndarv Titlel     |
| Clarivate<br>科睿唯安 <sup>™</sup>                         |                                                         | Pamphiet<br>Patent                                                                         |                                                                                            | Accession Number                                                                      | <b>日本</b> 資訊有限公司 |

# 換你試試看

- 在APA 6<sup>th</sup> 格式進到Bibliography的Templates內
- 將Journal Article內的Journal Name修改成正體, DOI欄 位刪掉
- 另存成一格式,在WORD中套用

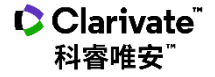

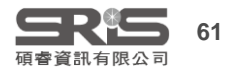

# 運作規則

# 1 鄰近依附

與欄位間沒有空格的符號,將依附該欄位。

Volume-(Issue) 括弧會跟著Issue欄位,Issue有內容時,括弧才會隨之出現。

# 2 前欄位優先權

兩個欄位間的符號,若中間沒有空格,則符號依附前方欄位。

Author.Title 句點會跟著Author欄位,Author為空值時,句點也不會出現。

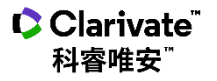

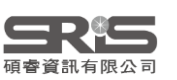

# 運作規則

3 欄位後第一個空格依附於該欄位,第二個以上的空格則否。

Author.-Title. 中間的空格會依附於Author欄位,若Author為空值,Title前方不會有空格。

Author.--Title. 中間第一個空格會依附於Author欄位,第二個空格則獨立。若Author為空 值,Title前方會有空格。

4 獨立文字必出現

與前後欄位間有空格的文字,不依附任何欄位。

Edition.ed.,ed.不依附於Edition,無論Edition內容,ed.都會出現

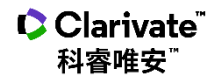

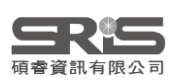

# End of Paragraph

強迫換行

Ex.想讓Title獨立一行,或是參考書目的編號後另起一行才列參考書目

#### Book

Author. (Year). *Title*| (|Translator, Trans.| Editor Ed. ^ Eds.| Edition ed.| Vol. Volume|)|. Place Published|: Publisher|.

Bridegam, M. A., & Bridegam, M. A. (2003). The right to privacy. Philadelphia: Philadelphia: Chelsea House Publishers.

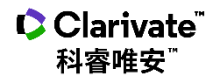

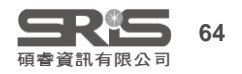

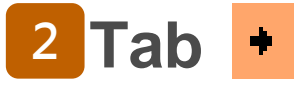

# 當書目格式中的欄位、文字或符號之間需要tab的長度作間隔時使用。

Ex.數字格式的參考文獻編號後常有大空格 Bibliography Number+

### Nature

Bibliography

Templates

Layout Sort Order

Field Substitutions

Start each reference with:

Bibliography Number+

Aberg, F. From prolonging life to prolonging working life: Tackling unemployment among liver-transplant recipients. *World journal of* gastroenterology **22**, 3701-3711, doi:10.3748/wjg.v22.i14.3701 (2016).

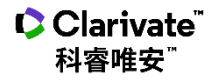

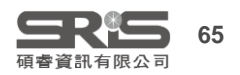

特殊指令

### **3** Forced Separation

分隔符號與欄位,使其失去依附關係。可使原本依附欄位的符號或文 字獨立出現

### Citation

# (Author, |Year|, p.^pp. Cited Pages|)

(Abd El Wahed et al., 2017)

(Author, |Year, °p. ^pp. °Cited · Pages) (Abd El Wahed et al., 2017, p. ^pp.)

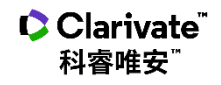

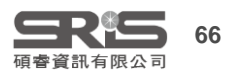

# 4 Link Adjacent Text 終獨立的文字與欄位連結在一起,產生依附關係

Ex.頁◇Pages→當Pages有內容,例如20-30時,即會出現

頁20-30

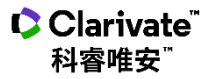

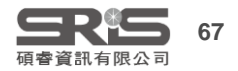

# 5 Singular/Plural ^ 依據欄位的單複數,給予不同的接敘詞

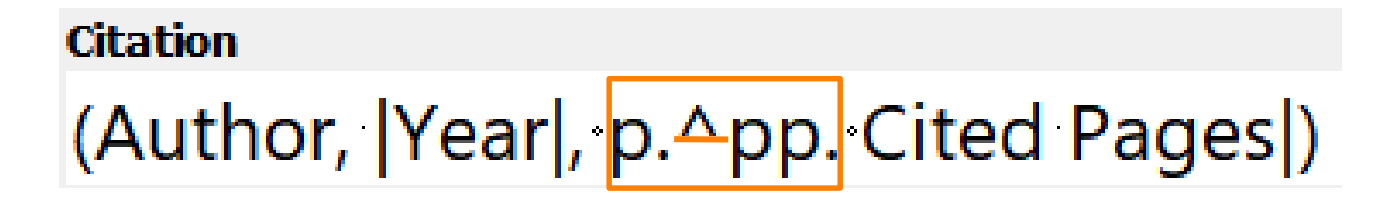

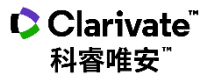

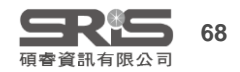

# <sup>6</sup> Field Names in Bibliographies

# 將參考文獻中要出現的字串,剛好與欄位名稱相同時,以 (`)符號將字串前後包覆。

Ex.在期刊的卷期數字前加上"Volume:"或"Issue:",或在網址前加上 "URL:"或在DOI前加上"doi:"。

Journal Article

Author. (Year). Title. [Translated Title]. [Reviewed Item]. Journal, Volume (Issue), Pages . `doi:`DOI

Emery, N. J., & Clayton, N. S. (2009). Tool use and physical cognition in birds and mammals. *Current Opinion in Neurobiology, 19*(1), 27-33. doi:10.1016/j.conb.2009.02.003

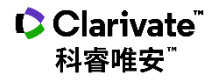

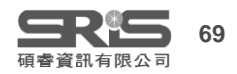

### G.2 Bibliography - Field Substitutions 欄位替換

科睿唯安

| - About this Style                                                                                                 | Field Substitutions                                                           |                |   |
|----------------------------------------------------------------------------------------------------|-------------------------------------------------------------------------------|----------------|---|
| 中可控制當某些欄位沒                                                                                                    | If the DOI field is empty, use:                                               |                |   |
| <b>有內容</b> 時,在參考文獻<br>中可以 <b>替換為其他欄位</b>                                                                           | Retrieved from URL                                                            | Insert Field 🔻 |   |
| 的內容<br>— Author Name                                                                                               | □ If the PMCID field is empty, use:                                           |                |   |
| - Numbering<br>- Sort Order<br>Bibliography                                                                        | I, NIHMSID                                                                    | Insert Field 🔻 | ] |
| Field Substitutions                                                                                                | 若無PMCID,原PMCID位置預設出現NIHMSID<br>If the Volume and Pages fields are empty, use: |                |   |
| - Sort Order<br>- Categories                                                                                       | ┃,-DOI<br>苯毎\/olumo(券)和Dagac(百數) 預款出租DOI                                      | Insert Field 🔻 |   |
| Author Lists<br>Author Name                                                                                        | □ If the editor and translator are the same individual, use:                  |                |   |
| Editor Lists<br>Editor Name                                                                                        | , edited and translated by Series Editor                                      | Insert Field 🔻 |   |
| - Field Substitutions                                                                                              | 若editor(編輯)和translator(翻譯)相同,預設出現                                             | ", edited and  |   |
| - Repeated Citations<br>- Author Lists<br>- Author Name<br>- Editor Lists<br>- Editor Name<br>Title Capitalization | translated by Editor 慵Ш的名件。                                                   |                |   |
| - Figures & Tables - Figures - Tables - Tables - Separation & Punctuation                                          |                                                                               |                |   |
|                                                                                                    |                                                                               | <b></b>        | D |

碩睿資訊有限公司

# G.3 Bibliography - Layout 🛨

| About this Style                                                                                                    | Start each reference with:                                                                                     | Insert Field 🔸                                                                                 |
|----------------------------------------------------------------------------------------------------|----------------------------------------------------------------------------------------------------|------------------------------------------------------------------------------------------------|
| Layout控制參考每<br>筆文獻開頭或結尾<br>處增加的欄位                                                                                                    | 每筆參考文獻的開頭處,共同需增加的字串、<br>符號或欄位                                                                                  | End of Paragraph<br>Tab<br>Forced Separation<br>Link Adjacent Text                             |
| - Templates<br>- Ambiguous Citations<br>- Author Lists<br>- Author Name<br>- Numbering<br>- Sort Order<br>Bibliography<br>- Templates                                                                                                    |                                                                                                    | Singular/Plural<br>Reference Type<br>Label<br>Citation<br>Bibliography Number<br>Record Number |
| Field Substitutions Layout Sort Order Categories Author Lists Author Name Editor Lists Editor Name Title Capitalization Field Substitutions Repeated Citations Author Lists Author Lists Author Lists Author Lists Author Lists Author Lists Author Name Editor Lists Author Name Editor Lists Editor Name | End each reference with:<br>每筆參考文獻的結尾處,共同需增加的字串、<br>符號或欄位                                                      | Insert Field >                                                                                 |
| <ul> <li>         — Title Capitalization         <ul> <li></li></ul></li></ul>                                                                                                    | 參考文獻第二列以後的縮排格式 Hanging Indent: All paragrag                                                                    | phs 🔹                                                                                          |
| Separation & Punctuation<br>Clarivate <sup>™</sup><br>科睿唯安 <sup>™</sup>                                                                                                    | 所有段落都不套用 All paragrap<br>只有第一段落套用此格式 First Paragrap<br>只有第二段落套用此格式 Second Para<br>只有第一段落不套用,其餘均套用 All paragrap | ohs<br>'aph only<br>agraph only<br>ohs but first 有限公司                                          |

### G.4 Bibliography - Sort Order ★

#### About this Style

控制文獻清單中,

|  | Bibliograph | y Sort Orde |
|--|-------------|-------------|
|--|-------------|-------------|

- Author Name
- Editor Lists

- Editor Name
- Title Capitalization
  - Field Substitutions
  - **Repeated** Citations
  - Author Lists
  - Author Name
  - Editor Lists
  - Editor Name
- Title Capitalization
- Figures & Tables
  - Figures
  - Tables
  - Separation & Punctuation

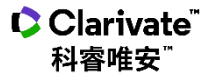

| <b> 控</b> 制 义 刷 <i> 周</i> 単 屮 ・                | 2.1.7                                     | Sort Options X                                                  |
|------------------------------------------------|-------------------------------------------|-----------------------------------------------------------------|
| 文獻排序順序的依據                                      | Order of appearance                       | Use the following controls to choose up to 5 fields as criteria |
| — Sections<br>⊖- Citations                     | O Author + Title                          | for custom sorting.<br>Sort First by this:                      |
| - Templates<br>- Ambiguous Citations           | Author + Year + Title                     | Year                                                            |
| – Author Lists<br>– Author Name<br>– Numbering | First Author + Year + Other Authors       | None                                                            |
| - Sort Order<br>Bibliography                   | First Author + # of Authors + Year        | Then by this: None                                              |
| Templates                                      | Other                                     | Then by this:                                                   |
| - Field Substitutions                          |                                           | Then by this:                                                   |
| Sort Order                                     |                                           | None                                                            |
| Author Lists                                   |                                           | Sort Language:                                                  |
| Author Name<br>Editor Lists                    |                                           | System Default                                                  |
| Editor Name                                    | ,                                         | OK Cancel                                                       |
| Title Capitalization                           |                                           |                                                                 |
| Pagastad Citatians                             | Sort edited works after original works by | the same author                                                 |

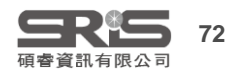

# G.6 Bibliography - Author Lists 作者清單 ★★

| About this Style                                                                                                    | - Author Separators                                                                                 |
|----------------------------------------------------------------------------------------------------|----------------------------------------------------------------------------------------------------|
| Author Lists可設定當<br>文獻有多位作者時,名<br>稱之間的連結符號、作<br>者列出幾位                                                                                                    | Number of Authorsbetweenbefore last1to2,and3to100,, and                                             |
| - Author Lists<br>- Author Name<br>- Numbering<br>- Sort Order<br>E Bibliography                                                                          | Abbreviated Author List                                                                             |
| Templates<br>Field Substitutions<br>Layout<br>Sort Order                                                                                                  | <ul> <li>List all author names</li> <li>If 4 or more authors, list the first 1 author(s)</li> </ul> |
| Author Lists<br>Author Name<br>Editor Lists<br>Editor Name<br>Title Capitalization                                                                        | and abbreviate with: , et al. Italic If eight or more authors, list the first 6 authors, insert: ,  |
| <ul> <li>Field Substitutions</li> <li>Repeated Citations</li> <li>Author Lists</li> <li>Author Name</li> <li>Editor Lists</li> <li>Editor Name</li> </ul> | For Subsequent Works by the Same Author                                                             |
| <ul> <li>Title Capitalization</li> <li>Figures &amp; Tables</li> <li>Figures</li> <li>Tables</li> <li>Separation &amp; Punctuation</li> </ul>             | <ul> <li>Omit the author list 不呈現作者欄位</li> <li>Replace repeated authors with:</li> </ul>            |
| Clarivate <sup>®</sup><br>科睿唯安 <sup>®</sup>                                                                                                    | 以其他符號或字元替代作者欄位・通常為「」                                                                                |

74

### G.6 Bibliography - Author Lists 作者清單 APA 7th

| About this Style                        | Author Separators                                                     |                                                                     |
|-----------------------------------------|-----------------------------------------------------------------------|---------------------------------------------------------------------|
| - Punctuation                           | Number of Authors between before la                                   | st                                                                  |
| - Anonymous Works                       |                                                                       |                                                                     |
| - Page Numbers                          |                                                                       |                                                                     |
| - Journal Names                         | 3 to 100 , &                                                          |                                                                     |
| - Sections                              |                                                                       |                                                                     |
| - Citations                             | Abbreviated Author List                                               |                                                                     |
| - Templates                             | Addreviated Author List                                               |                                                                     |
| - Ambiguous Citations                   | List all author names                                                 |                                                                     |
| - Author Lists                          | $\bigcirc$ If $3$ or more authors list the first $1$ a                | ithor(s)                                                            |
| - Author Name                           |                                                                       |                                                                     |
| - Numbering                             | and abbreviate with: , et al.                                         | Italic                                                              |
| - Sort Order                            |                                                                       |                                                                     |
| Bibliography                            | $\bigcirc$ if eight or more authors, list the first 6 authors, inser- |                                                                     |
| - Templates                             | and add the last author's name                                        |                                                                     |
| - Field Substitutions                   |                                                                       | Author Separators                                                   |
| - Layout                                | For Subsequent Works by the Same Author                               | Number of Authors between before last                               |
| - Sort Order                            | Print the author list as defined above                                | Number of Authors between before last                               |
| - Categories                            |                                                                       | 1 to 2 , &                                                          |
| AuthorListe                             | Omit the author list                                                  |                                                                     |
| Author Lists                            | Replace repeated authors with:                                        | 3 to 20 , &                                                         |
| - Editor Lists                          |                                                                       |                                                                     |
| - Editor Name                           |                                                                       | Abbreviated Author List                                             |
| Title Capitalization                    |                                                                       |                                                                     |
| - Footnotes                             |                                                                       | ◯ List all author names                                             |
| - Templates                             |                                                                       | If 21 or more authors list the first 19 author(s)                   |
| <ul> <li>Field Substitutions</li> </ul> |                                                                       |                                                                     |
| <ul> <li>Repeated Citations</li> </ul>  | 云际EndNote参数後                                                          | and abbreviate with: , et al.                                       |
| - Author Lists                          | 千乱力为回络                                                                |                                                                     |
| - Author Name                           | 于到以局取该一位下的                                                            | If eight or more authors, list the first 6 authors, insert: , · · · |
| - Editor Lists                          |                                                                       | and add the last author's name                                      |
| - Editor Name                           |                                                                       |                                                                     |
| - Title Capitalization                  |                                                                       |                                                                     |
| 🖻 Figures & Tables                      |                                                                       | For Subsequent Works by the Same Author                             |
| - Figures                               |                                                                       | Print the author list as defined above                              |
| - Tables                                |                                                                       |                                                                     |
| - Separation & Punctuation              | n                                                                     |                                                                     |
|                                         |                                                                       | Replace repeated authors with:                                      |
| 🗘 Clarivate                             |                                                                       | 75                                                                  |
| 科睿唯安 <sup>™</sup>                       |                                                                       | 福睿資訊有限公司                                                            |

#### About this Style

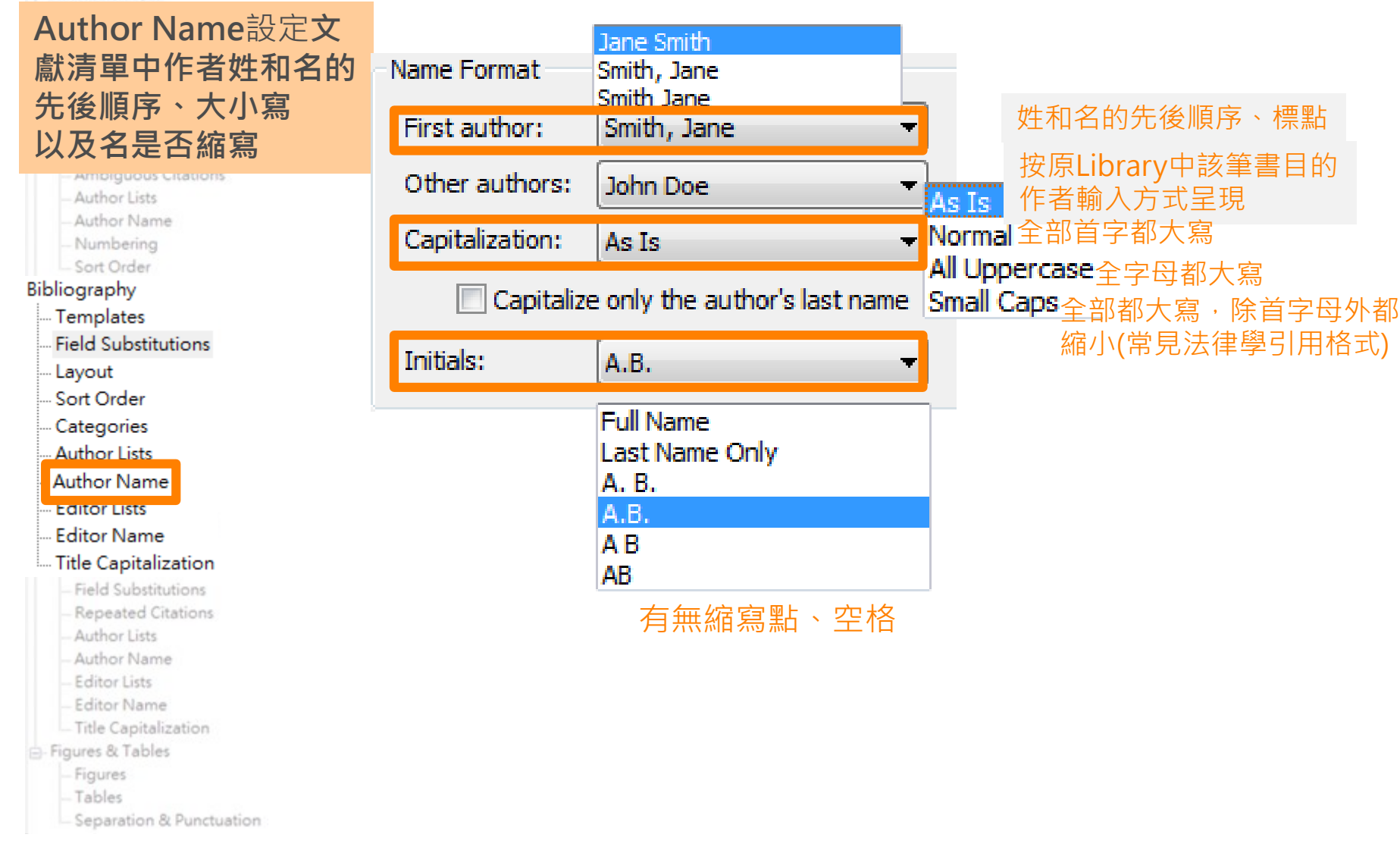

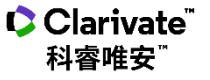

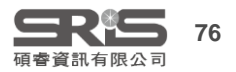

### G.8 Bibliography-Editor Lists 編輯者清單

#### About this Style

- Editor Name - Title Capitalization Figures & Tables - Figures - Tables

Clarivate<sup>®</sup>

科睿唯安

- Separation & Punctuation

| About this style             |                         |                            |                 |
|------------------------------|-------------------------|----------------------------|-----------------|
| Editor Lists可設定當             | Editor Separators       |                            |                 |
| 文獻有多位編輯時,                    | Number of Editors       | between                    | before last     |
| 名稱之間的連結符號、                   | 1 to 2                  |                            | and             |
| 编輯列出幾位                       |                         | J <b>/</b>                 |                 |
|                              | 3 to 100                | ,                          | , and           |
| - Author Lists               |                         |                            | P               |
| - Author Name<br>- Numbering | مادات ومعادلة تتعاديه   |                            |                 |
| - Sort Order                 | Abbreviated Editor List |                            |                 |
| Bibliography                 | List all editor name    | ES                         |                 |
| Templates                    |                         |                            |                 |
| - Field Substitutions        | If 4 or more            | editors, list the first    | 1 editor(s)     |
| - Sort Order                 |                         |                            |                 |
| Categories                   | and abbreviate wi       | th:  , et al.              | Italic          |
| - Author Lists               | 76 -:                   | Jane Bartha Cart C         |                 |
| - Author Name                | I leight of more e      | altors, list the first 6 ( | eutors, insert: |
| Editor Lists                 | and add the last e      | ditor's name               |                 |
| B Editor Name                |                         |                            |                 |
| Eineld Substitutions         |                         |                            |                 |
| - Repeated Citations         |                         |                            |                 |
| -Author Lists                |                         |                            |                 |
| - Author Name                |                         |                            |                 |
| - Editor Lists               |                         |                            |                 |

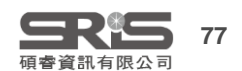

### G.9 Bibliography-Editor Name 編輯者姓名

| About this Style                | –Name |
|---------------------------------|-------|
| Editor Name設定文獻<br>青單中編輯姓和名的先   | First |
| <b>姜順序、大小寫</b>                  | Oth   |
| 以及 <b>名是否縮寫</b>                 | Cap   |
| - Author Lists<br>- Author Name |       |

-Numbering

- Numbering

-Sort Order

#### Bibliography

--- Templates

- Field Substitutions
- --- Layout
- .... Sort Order
- --- Categories

--- Author Lists

Author Name

Editor Name

- Editor Name
- --- Title Capitalization
  - Field Substitutions
  - Repeated Citations
  - -Author Lists
  - Author Name
  - Editor Lists
  - Editor Name
  - Title Capitalization

😑 Figures & Tables

- Figures
- Tables

Separation & Punctuation

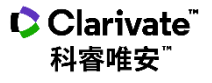

| Name Format                            |              |  |
|----------------------------------------|--------------|--|
| First editor:                          | Jane Smith 👻 |  |
| Other editors:                         | John Doe 👻   |  |
| Capitalization:                        | As Is 👻      |  |
| Capitalize only the editor's last name |              |  |
| Initials:                              | A.B. 👻       |  |

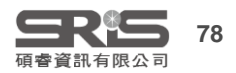

## G.10 Title Capitalization 標題大小寫 ★ ★

- About this Style - Punctuation

- Anonymous Works
- Page Numbers
- Journal Names
- Sections

- Citations

- Templates
- Ambiguous Citations
- Author Lists
- Author Name
- Numbering
- Sort Order

#### Bibliography

- Templates
- Field Substitutions
- --- Layout
- .... Sort Order
- --- Categories
- --- Author Lists
- --- Author Name
- -- Editor Lists
- Editor Name

#### Title Capitalization

- Repeated Citations
- Author Lists
- Author Name
- Editor Lists
- Editor Name
- -Title Capitalization

Figures & Tables

- Figures
- Tables
- Separation & Punctuation

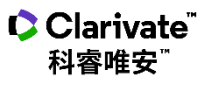

#### 統一設定**文獻** 標題的大小寫

#### Title Capitalization

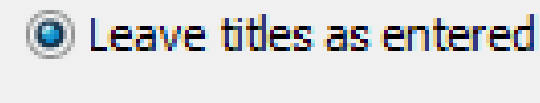

- Headline style capitalization
- Sentence style capitalization

#### 每字除介係詞外首字母大寫

#### 如一般句子首字首字母大寫

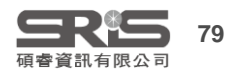

科睿唯安

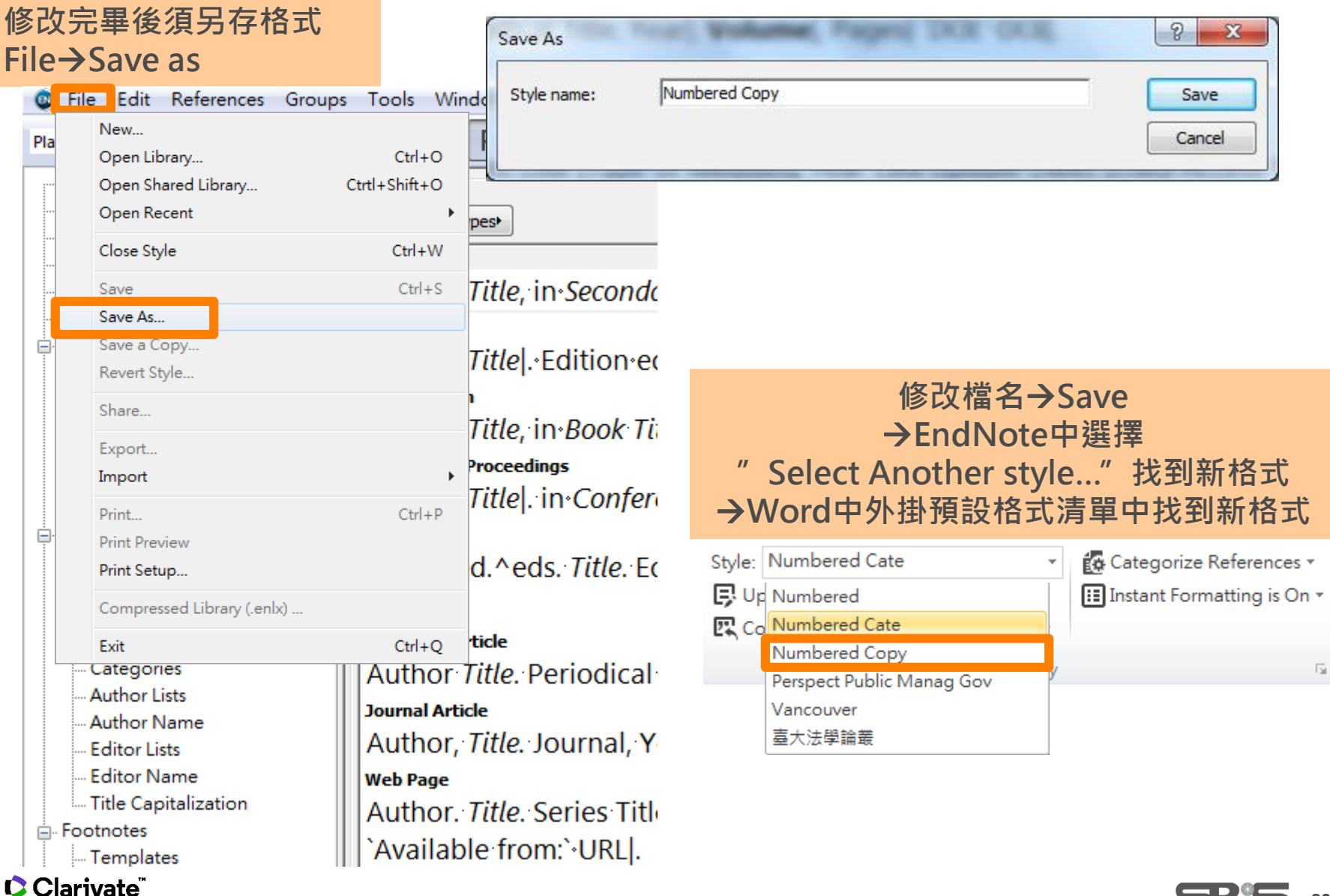

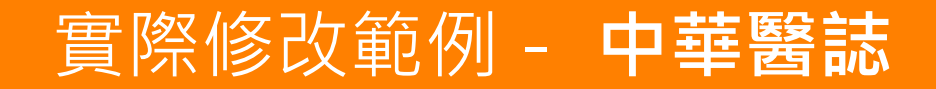

#### Journal of the Chinese Medical Association

[ J Chin Med Assoc ]

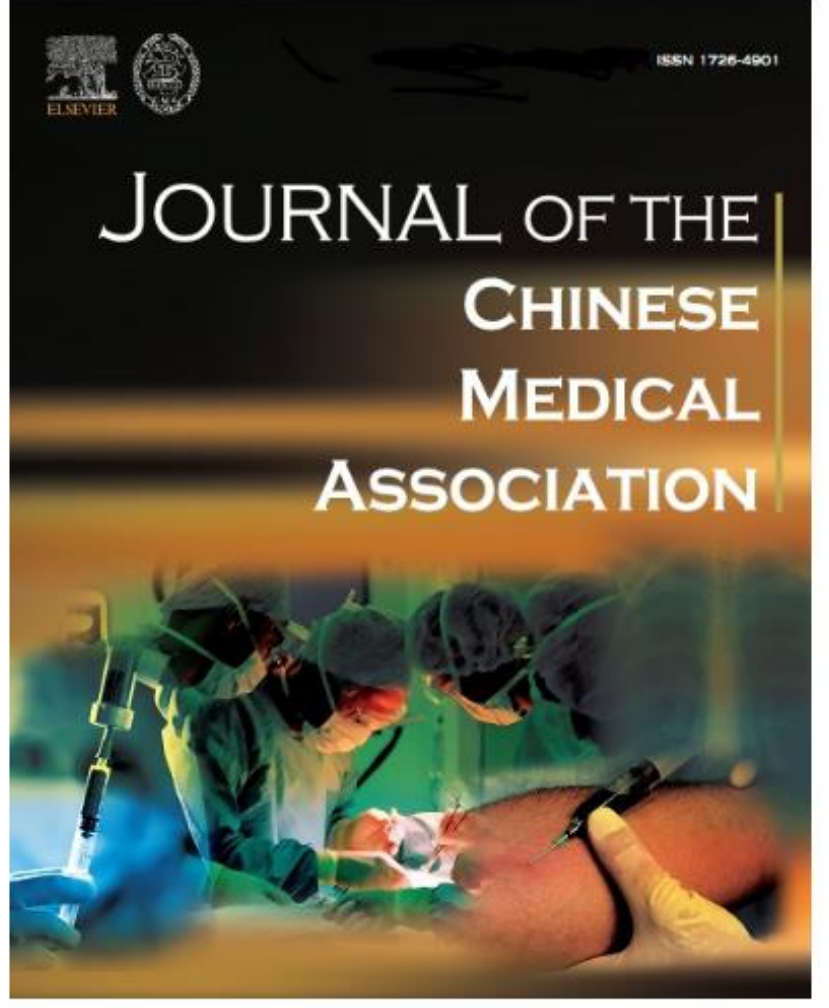

Clarivate<sup>"</sup> 科睿唯安<sup>"</sup>

#### Contents

- Editorial Board
- <u>Table of Contents</u> for the most recent issue of JCMA (July 2017) [Free Full Text]

#### Instructions to Authors

- Authorship & Conflicts of Interest Statement
- Copyright Transfer Agreement

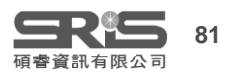

#### 10.6. References

Authors are responsible for the accuracy and completeness of their references and for correct in-text citation.

10.6.1. In the main text, tables and figure legends

 References should be indicated by superscripted numbers according to order of appearance in the text, and placed after punctuation. [The actual authors can be referred to, but the reference number(s) must always be given.]

#### 10.6.2. In the references list

Clarivate<sup>®</sup> 科睿唯安<sup>®</sup>

- References should be compiled at the end of the manuscript according to the order of citation in the text.
- References should be limited to those cited in the text only.
- Journal references should include, in order, authors' surnames and initials, article title, abbreviated journal name, year, volume and inclusive page numbers.
- The surnames and initials of all the authors up to 6 should be included, but when authors number 7 or more, list the first 6 authors only followed by "et al".
- Abbreviations for journal names should conform to those used in MEDLINE.
- If citing a website, provide the author information, article title, website address and the date you accessed the information.
- Reference to an article that is in press must state the journal name and, if possible, the year and volume.

# 期刊格式要求

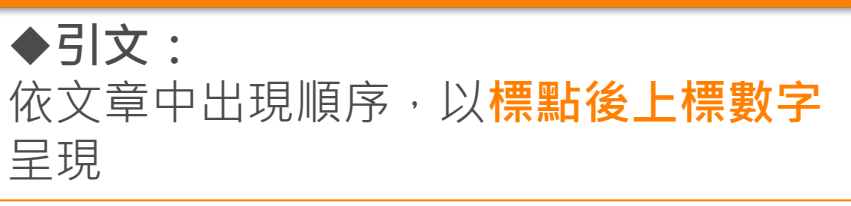

◆**文獻清單:** 內文中有出現的才在文章最後列出,依 出現順序以數字方式,而非按字母順序 列出

### ◆作者清單:

六位以內全列出,多於六位則列出前六位,後面加上 "et al"

◆期刊縮寫名: 與Medline中相符

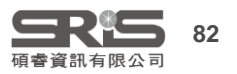

# 期刊格式要求

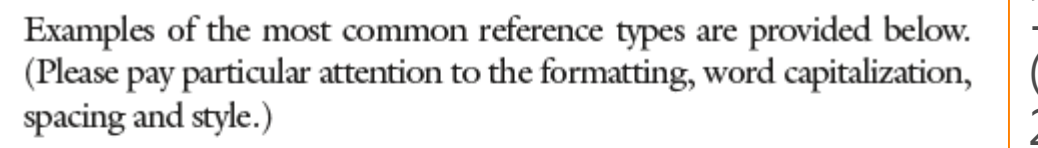

#### Standard journal articles

Luo CB, Teng MM, Chang FC, Lin CJ, Guo WY, Chang CY. Stentassisted coil embolization of intracranial aneurysms: a single center experience. *J Chin Med Assoc* 2012;75:322–8.

1 2 3 4 5 6 Huang HK, Chiang CC, Hung SH, Su YP, Chiu FY, Liu CL, et al. The role of autologous bone graft in surgical treatment of hypertrophic nonunion of midshaft clavicle fractures. *J Chin Med Assoc* 2012;75:216–20.

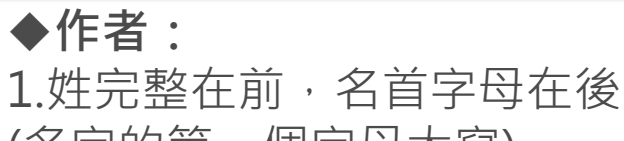

(名字的第一個字母大寫) 2.六位作者以上,加et al

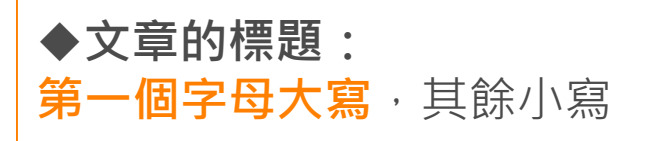

◆**刊名:** 斜體,縮寫沒有縮寫點

◆頁數:322-8 (末頁十位數以上重覆不出現)

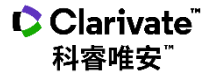

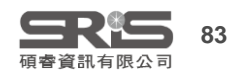
# 中華醫誌上發表的文章範例

gle-pulse TMS in clin i cal re search. It also in di cates that the car diac rhythm is chiefly mod u lated by heart itself.

The pathogenesis of ET still remains uncertain. The study of pa thol ogy has not showed any ev i dence of struc ture le sion in the brain.<sup>15</sup> TMS was able to re set the rhythm of ET but not the heart beat. Also, the pacing mech a nism was differ ent be tween ET and heart beat. Pos i tron emis sion to mog ra phy of pa tients with ET reveals increased cerebellar activity at rest and during tremor, in di cat ing that cere bellum has an impor tant role in the gener a tion of ET through the mechanism of oscillation within cerebello-olivary path-

# References

- Lown B, Verrier RL. Neural activity and ventric ular fibrillation. N Engl J Med 1976;294:1165-70.
- Lown B, DeSilva RA, Lenson R. Roles of psy cho logic stress and au to nomic ner vous sys tem changes in prov o cation of ventric ular premature complexes. Am J Cardiol 1978;41: 979-85.
- Lavy S, Yarr I, Melamed E, Stern S. The effect of acute stroke on car diac functions as observed in an intensive stroke care unit. *Stroke* 1974;5:775-80.
- 4. Britton TC, Thomp son PD, Day BL, Roth well JC, Findley
- LJ, Mar sden CD. Mod u la tion of pos tural wrist tremor by mag netic stim u la tion of the mo tor cor tex in pa tients with Par kin son's dis ease or es sen tial tremor and in nor mal sub-

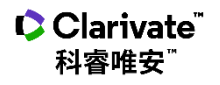

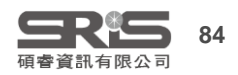

| 1_選擇領域內相近的格式          | Huang HK, Chiang CC, Hung SH, Su YP, Chiu FY, Liu CL, et al.<br>The role of autologous bone graft in surgical treatment of hyper-                  |                      |
|-----------------------|----------------------------------------------------------------------------------------------------|----------------------|
|                       | trophic nonunion of midshaft clavicle fractures. J Chr. 2012;75:216-20.                                                                            | in Med Assoc         |
| APA 7th               | Choose A Style ×                                                                                                    | _                    |
| Select Another Style  | Name     Category       BMC Medical Genetics     Medical Genetics       Adv Skin Wound Care     Medicine       Amor 1 Health Behavier     Medicine | 點選Category<br>排序出某領域 |
| Annotated             | Amer J Public Health Medicine                                                                                                    | 格式                   |
| APA 6th               | Ann Rev Medicine Medicine<br>Archives Gen Psych Medicine                                                                                           |                      |
| APA 6th-Annotated     | BMC Emergency Medicine     Medicine       BMC Family Practice     Medicine       BMC Medical Ethics     Medicine                                   |                      |
| ✓ APA 7th             | BMC Medical Informatics         Medicine           BMC Medical Res Method         Medicine                                                         |                      |
| APA 7th-Annotated     | BMC Medicine     Medicine       BMC Womens Health     Medicine                                                                                     |                      |
| Author-Date           | BMJ Medicine V<br>Quick Search V                                                                                                    |                      |
| Bluebook-Law Review   |                                                                                                    |                      |
| Chicago 17th Footnote | ▲ Less Info: Style Info/Preview Cancel Choose                                                                                                    |                      |
| MHRA (Author-Date)    | 1. Morehouse SI, Tung RS. Statistical evidence for<br>early extinction of reptiles due to the K/T event.                                           | 點選Style              |
| Numbered              | Journal of Paleontology. 1993;17(2):198-209.                                                                                                    | Info/Preview         |
| Show All Fields       | 2. Billoski TV. <i>Introduction to Paleontology</i> . 6th ed.<br>New York: Institutional Press; 1992.                                              | 切換到預覽模式              |
| Turabian 9th Footnote | 3. Schwartz MT, Billoski TV. Greenhouse hypothesis:<br>effect on dinosaur extinction. In: Jones BT, Lovecraft                                      |                      |
| Vancouver             | Showing 512 of 512 output styles                                                                                                    |                      |

Showing 513 of 513 output styles.

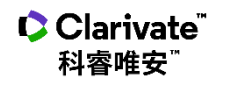

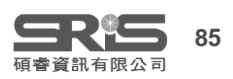

## 2\_Tools→Output Styles 選擇 Edit" 某格式"編輯格式

🗘 Clarivate"

科睿唯安

|                |                                         |        | New Style                                                                                                    |
|----------------|-----------------------------------------|--------|----------------------------------------------------------------------------------------------------|
| Frouns Library | Tools Window Help                       |        | Edit "Amer J Public Health"                                                                                                    |
|                | Install EndNote Click Browser Extension |        | Edit "APA 7th"<br>Open Style Manager                                                                                                    |
| ^              | Output Styles                           | •      | <ul> <li>✓ Amer J Public Health</li> </ul>                                                                                              |
|                | Import Filters<br>Connection Files      | )<br>) | Annotated                                                                                                    |
|                | Cite While You Write [CWYW]             | •      | APA 6th-Annotated                                                                                                    |
|                | Format Paper<br>Subject Bibliography    | •      | APA 7th<br>APA 7th-Annotated                                                                                                    |
|                | Show Connection Status                  |        | Author-Date                                                                                                    |
|                | Online Search                           |        | Bluebook-Law Review<br>Chicago 17th Footnote<br>MHRA (Author-Date)<br>Numbered<br>Show All Fields<br>Turabian 9th Footnote<br>Vancouver |

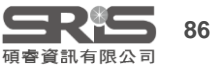

# 修改頁碼格式

Standard journal articles Luo CB, Teng MM, Chang FC, Lin CJ, Guo WY, Chang CY. Stentassisted coil embolization of intracranial aneurysms: a single center experience. J Chin Med Assoc 2012;75:322–8

#### 末頁十位數以上 重覆不出現

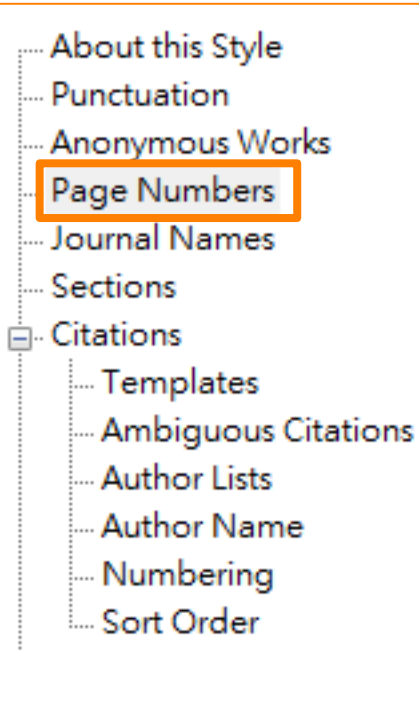

Clarivate<sup>™</sup> 科容唯安<sup>™</sup>

# Page Number Format Don't change page numbers Show only the first page number (e.g. 123) Abbreviate the last page number (e.g. 123-5) Abbreviate the last page, keeping two digits (e.g. 123-25) Show the full range of pages (e.g. 123-125) Show only the first page for journals, full range for others Don't change page numbers Show only the first page number (e.g. 123) Abbreviate the last page number (e.g. 123-5) Abbreviate the last page, keeping two digits (e.g. 123-25)

- Show the full range of pages (e.g. 123-125)
- Show only the first page for journals, full range for others

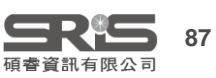

#### 修改期刊名稱格式

Standard journal articles Luo CB, Teng MM, Chang FC, Lin CJ, Guo WY, Chang CY. Stentassisted coil embolization of intracranial aneurysms: a single center experience. J Chin Med Assoc 2012;75:322–8.

#### 縮寫無縮寫點

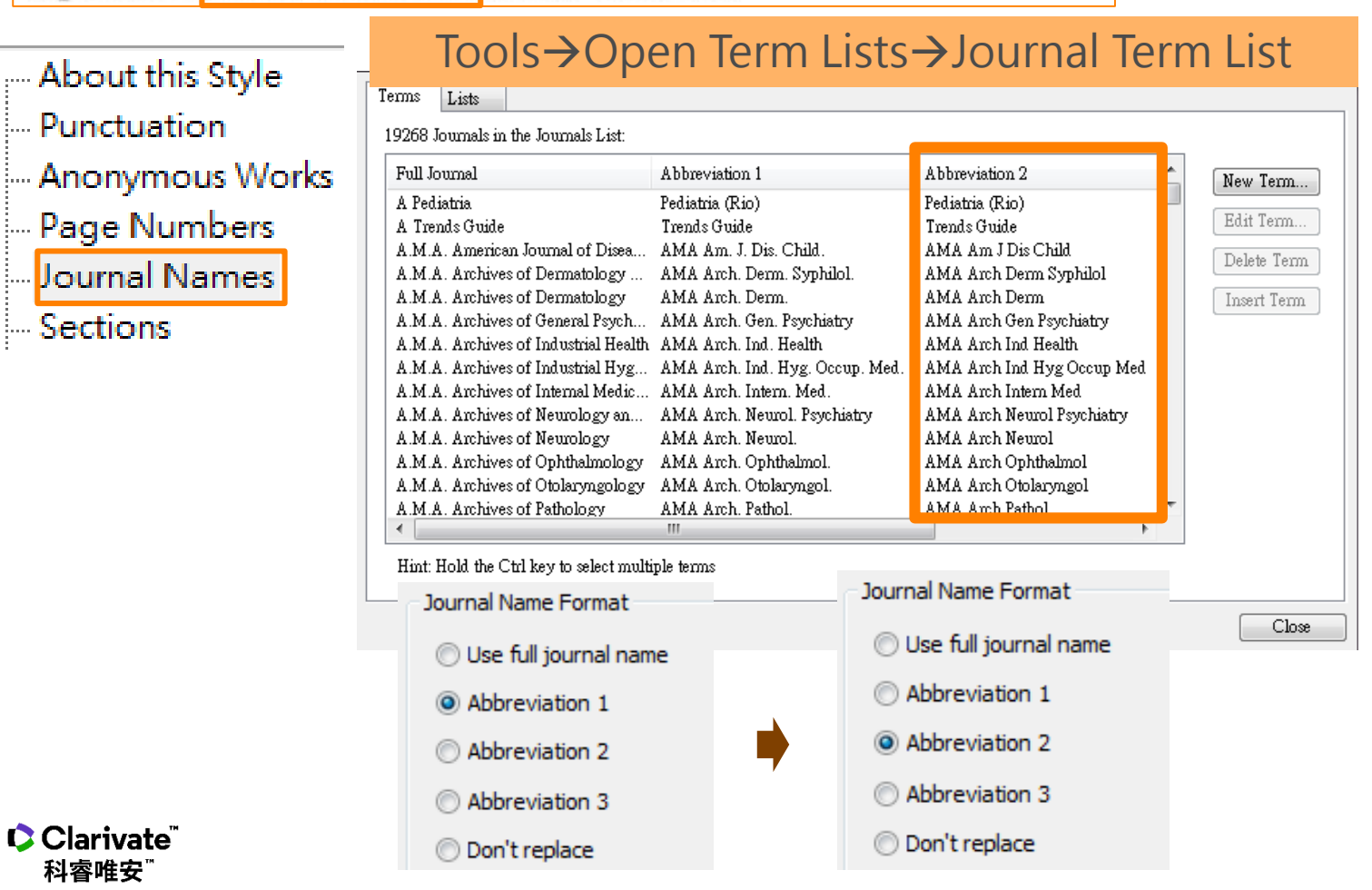

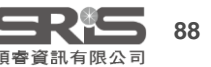

# 修改引文格式

The study of pa thol ogy has not showed any ev i dence of struc ture le sion in the brain.<sup>15</sup> TMS was able to re set

標點後上標數字

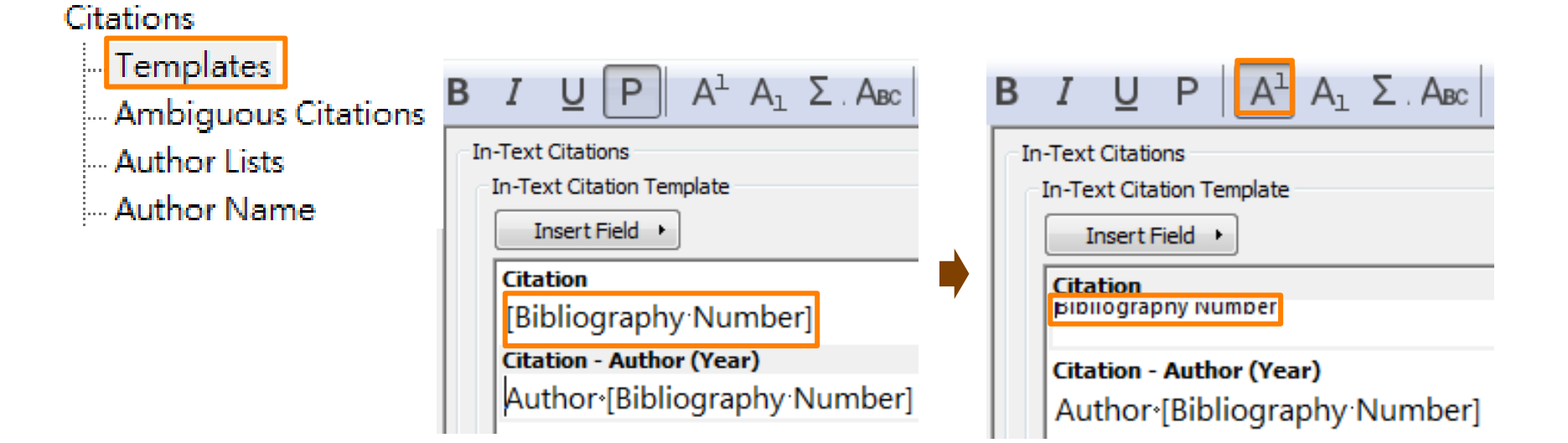

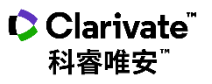

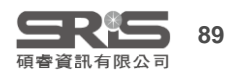

#### 修改文獻清單期刊顯示字體

Standard journal articles Luo CB, Teng MM, Chang FC, Lin CJ, Guo WY, Chang CY. Stentassisted coil embolization of intracranial aneurysms: a single center experience. J Chin Med Assoc 2012;75:322–8.

#### 期刊名稱斜體

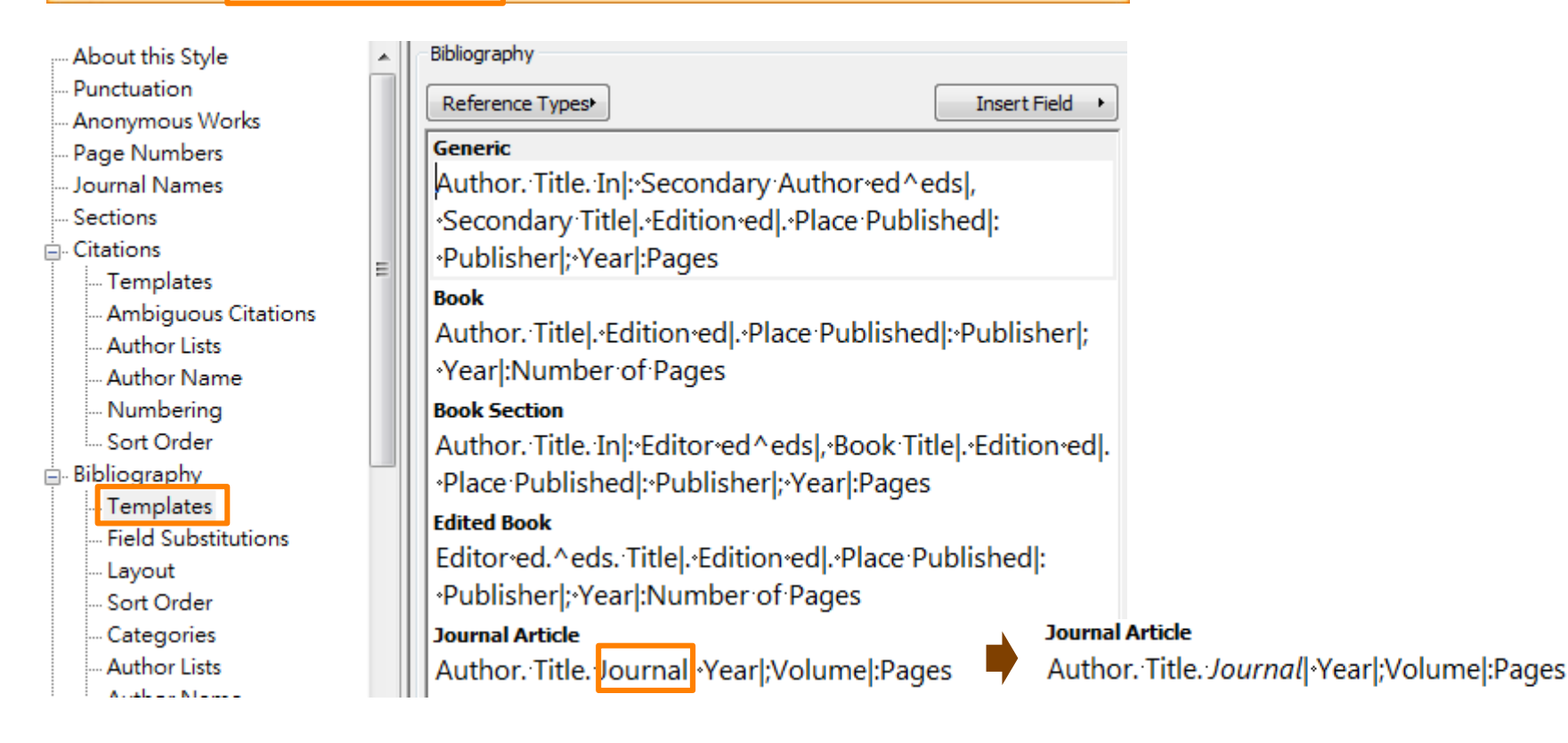

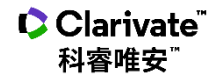

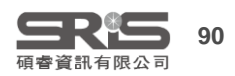

#### 參考文獻清單排序編號

#### References

- Lown B, Verrier RL. Neural activity and ventric ular fibrillation. N Engl J Med 1976;294:1165-70.
- Lown B, DeSilva RA, Lenson R. Roles of psy cho logic stress and au to nomic ner vous sys tem changes in prov o ca tion of ven tric ular pre ma ture complexes. *Am J Cardiol* 1978;41: 979-85.
- Lavy S, Yarr I, Melamed E, Stern S. The effect of acute stroke on car diac functions as observed in an intensive stroke care unit. *Stroke* 1974;5:775-80.
- 4. Britton TC, Thomp son PD, Day BL, Roth well JC, Findley LJ, Mar sden CD. Mod u la tion of pos tural wrist tremor by mag netic stim u la tion of the mo tor cor tex in pa tients with Par kin son's dis ease or es sen tial tremor and in nor mal sub-

#### 依出現順序以數字方式列出

|          | End of Paragraph      |
|----------|-----------------------|
|          | Tab 2                 |
|          | Forced Separation     |
|          | Link Adjacent Text    |
| _        | Singular/Plural       |
| <u> </u> | Reference Type        |
| _        | Label                 |
|          | Citation              |
|          | Bibliography Number 1 |
|          | Record Number         |

Insert Field

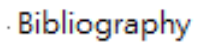

- --- Templates
- --- Layout

Clarivate<sup>®</sup> 科睿唯安<sup>®</sup>

- --- Sort Order
- --- Categories
- Author Lists
- Author Name

| Bibliography Number | ÷ | 2 |
|---------------------|---|---|
| 1                   |   |   |

Start each reference with:

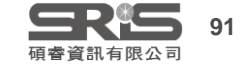

## 臚列作者格式

Huang HK, Chiang CC, Hung SH, Su YP, Chiu FY, Liu CL, et al. The role of autologous bone graft in surgical treatment of hypertrophic nonunion of midshaft clavicle fractures. *J Chin Med Assoc* 2012;75:216–20.

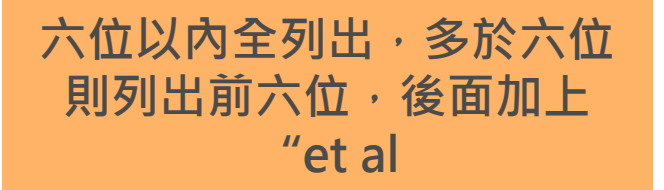

| Bibliography<br>Templates<br>Field Substitutions<br>Layout | Author Separators       Number of Authors     between     before last       1     to     100     ,       100     to     100     ,                                                                                                    |                                                                                                    |
|------------------------------------------------------------|----------------------------------------------------------------------------------------------------|----------------------------------------------------------------------------------------------------|
| Sort Order                                                 | Abbreviated Author List                                                                                                    | Abbrovisted Author List                                                                                                    |
| Categories<br>Author Lists<br>Author Name                  | <ul> <li>List all author names</li> <li>If 6 or more authors, list the first 3 author(s)<br/>and abbreviate with: , et al</li> <li>If eight or more authors, list the first 6 authors, insert: ,<br/>and add the last author's name</li> </ul> | Abbreviated Author List <ul> <li>List all author names</li> <li>If 7 or more authors, list the first 6 author(s)</li> <li>and abbreviate with: , et al</li> </ul> |
|                                                            | For Subsequent Works by the Same Author  Print the author list as defined above  Omit the author list  Replace repeated authors with:                                                                                                    |                                                                                                    |

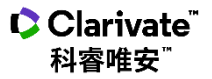

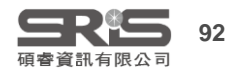

# 作者姓名格式

Huang HK, Chiang CC, Hung SH, Su YP, Chiu FY, Liu CL, et al. The role of autologous bone graft in surgical treatment of hypertrophic nonunion of midshaft clavicle fractures. *J Chin Med Assoc* 2012;75:216–20.

#### 姓完整在前·名首字母在後

|                                                                          | Name Format                                        |                               |
|--------------------------------------------------------------------------|----------------------------------------------------|-------------------------------|
| Bibliography<br>Templates<br>Field Substitutions<br>Layout<br>Sort Order | First author:<br>Other authors:<br>Capitalization: | Smith Jane                    |
| ···· Categories<br>···· Author Lists<br>···· Author Name                 | Capitalize                                         | e only the author's last name |

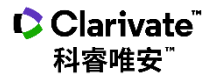

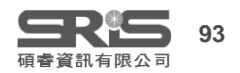

#### 格式改換 自行建立 Groups Library Tools Window Help Install EndNote Click Browser Extension New Style ... **Output Styles** ^ Edit "Amer J Public Health" Import Filters Edit "APA 7th" **Connection Files** Untitled Style Cite While You W File Edit Tools Window Help Format Paper $A^{\perp} A_{\perp} \Sigma A_{BC} \equiv \equiv$ U Ρ Β Plain Size Plain Font Subject Bibliogra About this Style $\land$ File Name: Untitled Style Punctuation Full Name: Anonymous Works Show Connection Page Numbers Based on: Journal Names Online Search Category: Sections Publisher: Citations Templates URL: **Ambiguous Citations** Created: Author Lists Author Name Last modified: Numbering Comments and limitations: -Sort Order Bibliography Templates **Field Substitutions** Layout Sort Order Categories Author Lists 全部語法格式從零開始 Author Namo >

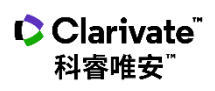

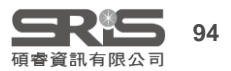

vancouver

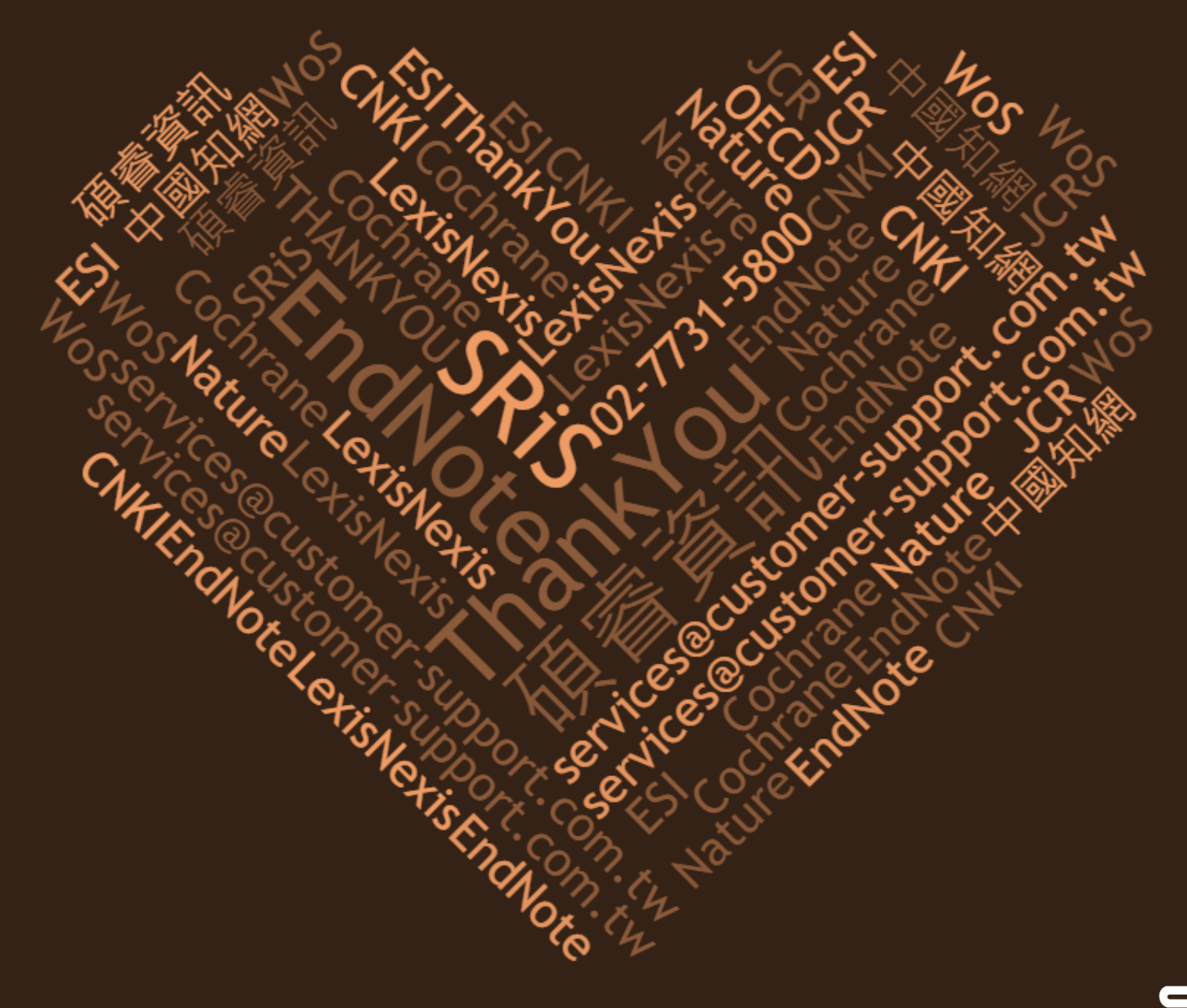

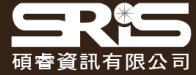